# LoRaMod-R4 / LoRa-PlugIn

## Handbuch

| 26.11.2020 | Intial Version                                          |
|------------|---------------------------------------------------------|
| 10.02.2021 | Ergänzungen                                             |
| 13.04.2021 | Update der Bilderbeschreibung und Ergänzungen           |
| 20.04.2021 | Ergänzungen hinsichtlich der Zeitsynchronen Übertragung |
| 22.04.2021 | Ergänzen der unterschiedlichen Geräte Typen             |
| 23.04.2021 | Überarbeiten der allgeinen Form sowie Formulierungen    |
| 09.07.2021 | Anpassung Zählertypen und Gerätenamen                   |
| 09.09.2021 | Ergänzen der LoRa Downlink Konfigurations Befehle       |

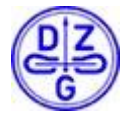

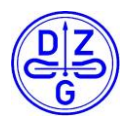

Der Inhalt dieses Handbuchs ist durch das Copyright geschützt. Übersetzungen, Nachdruck und Kopien sind nur mit Genehmigung der DZG zulässig. Alle Markennamen und Produktnamen sind Eigentum der DZG Metering GmbH. Teile des Inhalts können ohne vorherige Ankündigung erweitert, geändert oder gestrichen werden. Die Beschreibungen dieses Handbuchs sind nicht integraler Vertragsbestandteil. ®DZG Metering GmbH Alle Rechte vorbehalten.

DZG Metering GmbH Heidelberger Str. 32 D-16515 Oranienburg

www.dzg.de

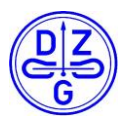

## Inhalt

| 1  | Wic<br>1.1<br>1.2<br>1.3 | htige Hinweise<br>Sicherheitshinweise<br>Wartungs- und Garantiehinweise<br>Entsorgung | 4<br>4<br>4<br>4 |
|----|--------------------------|---------------------------------------------------------------------------------------|------------------|
| 2  | Allg                     | emeine Beschreibung                                                                   | 4                |
| 3  | Tec                      | nnische Daten                                                                         | 5                |
| 4  | Geh                      | äuse Hutschienen Modul                                                                | 7                |
| 5  | Mon<br>5 1               | tage und Anschluss                                                                    | 7                |
|    | 5.2                      | Plugin Modul                                                                          | 7                |
| 6  | Stat                     | us L EDs                                                                              |                  |
| ·  | 6.1                      | LED "Power"                                                                           | 8                |
|    | 6.2                      | LED "Status"                                                                          | 9                |
|    | 6.2.1                    | Fehler Beschreibung im Blinkenden Zustand                                             | 9                |
|    | 6.2.2                    | 2 Fenier Beschreibung ausbieidenden Leuchten der Status LED                           | 9<br>0           |
| _  | 0.5                      |                                                                                       |                  |
| 7  | Betr                     | iebsarten                                                                             | . 10             |
|    | 7.1                      | Lora direct                                                                           | 10               |
|    | 7.3                      | Lora to Serial Forwarding                                                             | . 11             |
|    | 7.4                      | Wireless MBus Datensammler                                                            | . 11             |
|    | 7.5                      | Wireless MBus Serial Forwarding / Wireless MBus Sniffer                               | . 12             |
|    | 7.6                      | Wireless MBus                                                                         | . 12             |
| 8  | Zäh                      | er Kommunikationsschnittstellen                                                       | . 13             |
| 9  | R.14                     | 5 Anschlussbelegung                                                                   | 13               |
|    |                          |                                                                                       |                  |
| 10 | 2an                      | er Register<br>DvSzv / WSzv                                                           | .14              |
|    | 10.1                     | MDVH4006 / DVH4013 / WH4013                                                           | . 14             |
|    | 10.3                     | DxSB (Base Meter) / DxZE / Zähler nach FNN Lastenheft                                 | . 15             |
|    | 10.4                     | IEC 1107 Protokoll Zähler                                                             | . 15             |
| 11 | Kon                      | figurationssoftware                                                                   | . 16             |
|    | 11.1                     | Verbindungsaufbau                                                                     | . 16             |
|    | 11.2                     | Laden einer Konfiguration                                                             | . 17             |
|    | 11.2                     | .1 Auslesen einer Konfiguration                                                       | . 17             |
|    | 11.2                     | .2 Laden einer vorhanden Gerate Konfigurationsdatei                                   | . 18             |
|    | 11.3                     | 1 LoRaWAN Konfiguration Tab                                                           | . 10<br>18       |
|    | 11.3                     | .2 Status – Übertragung Konfiguration Tab                                             | . 21             |
|    | 11.3                     | .3 Wireless mBus Konfiguration Tab                                                    | . 22             |
|    | 11.3                     | .4 Zählerdaten-Übertragung Konfiguration Tab                                          | . 23             |
|    | 11.3                     | .5 Zählerliste Konfiguration Tab                                                      | . 24             |
|    | 11.3                     | .6 Anlegen eines neuen Zaniers in der Zanierliste                                     | . 25             |
|    | 11.3                     | .8 Schnittstellen Konfiguration Tab                                                   | . 27             |
|    | 11.3                     | .9 Standardschnittstellenparameter für die jeweiligen Zähler Typen                    | . 27             |
|    | 11.3                     | .10 Grundeinstellung Konfiguration Tab                                                | . 28             |
| 12 | . Anle                   | gen eines LoRa Moduls auf einem LoRa Server                                           | . 28             |
| _  | 12.1                     | .1 Grundeinstellung für das Verbinden über OTAA (Over the Air Activation)             | . 28             |
|    | 12.1                     | .2 Grundeinstellung für das Verbinden über ABP (Activation by Personalisation)        | . 29             |
| 13 | 6 Edit                   | ieren von Teilkonfigurationen mittels LoRa Downlink Paket                             | . 30             |

Kopien nur mit Erlaubnis der DZG

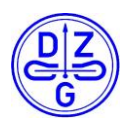

## 1 Wichtige Hinweise

Gefahr

### 1.1 Sicherheitshinweise

Bei der Montage, Installation und Deinstallation des Gerätes sind die ortsüblichen Sicherheitsvorschriften für Elektroinstallationen einzuhalten.

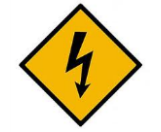

Der unsachgemäße Umgang mit spannungsführenden Teilen kann zu lebensgefährlichen Verletzungen und Unfällen führen, die auch schon bei 230 V tödlich sein können.

Während der Montage- und Installationsarbeiten müssen die Leiter an die das Gerät angeschlossen ist oder angeschlossen wird spannungsfrei sein.

Die entsprechenden Leitungen müssen vor Beginn der Arbeiten spannungsfrei geschaltet und gegen Wiedereinschalten gesichert werden.

Das Gerät darf nicht außerhalb der spezifizierten technischen Daten betrieben werden!

## 1.2 Wartungs- und Garantiehinweise

Bei Schäden dürfen selbst keine Reparaturen vorgenommen werden. Mit dem Öffnen des Gerätes erlischt jeglicher Garantie- und Haftungsanspruch. Dies gilt auch wenn Beschädigungen auf äußere Einflüsse zurückzuführen sind.

Das Gerät ist wartungsfrei.

## 1.3 Entsorgung

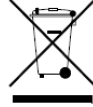

Dieses Gerät wurde konzipiert und gebaut durch die DZG mit dem Ziel, eine einwandfreie Funktion über viele Jahre hin zu bieten. Das wird durch unser Engagement für einen qualitativ hochwertigen Support unterstützt. Wenn das Gerät das Ende seiner Nutzungsdauer erreicht hat, muss es entsprechend den national und lokal verbindlichen Bestimmungen entsorgt werden.

## 2 Allgemeine Beschreibung

Das Hutschienen- bzw. das Plugin-Modul ist ein universell einsetzbares Kommunikationsmodul für drahtlose Übertragungen im 868MHz Band. Je nach Gerätetyp und Konfiguration unterstützt das Gerät die Modulationsarten LoRa<sup>™</sup>, FSK (in kompatibler Ausführung für Wireless MBus<sup>™</sup>) oder beide zuvor genannten Arten.

Das Hutschienen Modul ist dabei für den Einsatz auf einer Hutschiene ausgelegt und bietet dank seiner Modularität ein breites Spektrum an Einsatzmöglichkeiten.

Das Plugin Modul ist speziell für den direkten Einbau in Zählern der Baureihen DxS7X /WS7x konzipiert. Abhängig vom gewählten Typen unterstütz das Geräte unterschiedeliche Betriebsmodi. Folgende Geräte Typen sind bestellbar:

| Typen Schild        | Erklärung                                                       |
|---------------------|-----------------------------------------------------------------|
| LoRaMod-R4-G2       | Modul für den exklusiven Datenversand über LoRa                 |
| wMBusMod-R4-G2      | Modul für den exklusiven Datenversand über wireless mBus        |
| LORAMOD-R4.G2.wMB   | Modul für den gemischten Betrieb für LoRa und wireless mBus     |
| LoRaModDirect-R4-G2 | Modul für den Einsatz einer Direktverbindung basierend auf LoRa |
| LoRaPlugin          | Modul für den exklusiven Datenversand über LoRa                 |
| wMBusPlugin         | Modul für den exklusiven Datenversand über wireless mBus        |
| Lora-PlugIn.wMB     | Modul für den gemischten Betrieb für LoRa und wireless mBus     |
| LoRaPluginDirect    | Modul für den Einsatz einer Direktverbindung basierend auf LoRa |

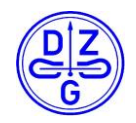

## **3** Technische Daten

| Typ Hutschienen Modul                                                |                                                                                                    | Plugin Modul                                                                                                    |  |  |
|----------------------------------------------------------------------|----------------------------------------------------------------------------------------------------|----------------------------------------------------------------------------------------------------|--|--|
| Spannung                                                             |                                                                                                    |                                                                                                    |  |  |
| Nennspannung U <sub>n</sub>                                          | 230 V <sub>AC</sub>                                                                                                    | 3,3V <sub>DC</sub>                                                                                                    |  |  |
|                                                                      | Frequenz                                                                                                    |                                                                                                    |  |  |
| Nennfrequenz fn                                                      | 50 Hz                                                                                                    | Nicht für den direkten Netzbetrieb geeignet                                                                                                    |  |  |
|                                                                      | Schnittstelle 1                                                                                                    |                                                                                                    |  |  |
| Type<br>Verwendung                                                   | RS232<br>Debug Interface, Serial Forwarding,<br>Parametrier Interface                                                                                                    | Internes Interface<br>Default Debug Interface, Serial<br>Forwarding, Default Config Interface                                                                                      |  |  |
|                                                                      | Schnittstelle 2                                                                                                    |                                                                                                    |  |  |
| Type<br>Verwendung                                                   | RS485<br>LMN konforme Zähler Kommunikation                                                                                                    | Nicht Vorhanden                                                                                                    |  |  |
|                                                                      | Schnittstelle 3                                                                                                    |                                                                                                    |  |  |
| Anschluss<br>Parameter                                               | USB<br>Debug Interface, Parametrier Interface                                                                                                    | Nicht vorhanden                                                                                                    |  |  |
|                                                                      | Gehäuse                                                                                                    |                                                                                                    |  |  |
| Maße<br>Schutzklasse<br>Schutzart<br>Betriebstemperatur              | 86 x 35 x 62 mm (L x B x H)<br>II<br>IP 51<br>-25°C bis + 55°C                                                                                                    | ll<br>IP 51<br>-25°C bis + 55°C                                                                                                    |  |  |
| Luftfeuchtigkeit 0 95% (nicht kondensierend)<br>Stromaufnahme < 0,5W |                                                                                                    | 0 … 95% (nicht kondensierend)<br>< 0,5W                                                                                                    |  |  |
|                                                                      | Antenne                                                                                                    |                                                                                                    |  |  |
| Steckertyp                                                           | FAKRA                                                                                                    | SMA                                                                                                    |  |  |
| Unterstütze Klassen                                                  | Klasse A und C                                                                                                    | Klasse A und C                                                                                                    |  |  |
| Frequenzband [MHz]                                                   | 868                                                                                                    | 868                                                                                                    |  |  |
| Verwendete Stackversion                                              |                                                                                                    |                                                                                                    |  |  |
| Spreading Factoren                                                   | 7, 8, 9, 10, 11, 12                                                                                                    | 7, 8, 9, 10, 11, 12                                                                                                    |  |  |
| Sendeleistungen [dBm]                                                | 2, 5, 8, 11, 14                                                                                                    | 2, 5, 8, 11, 14                                                                                                    |  |  |
| Zusätzliche Features                                                 | <ul> <li>dynamische Sendezeitfenster</li> <li>dynamische Anpassung von<br/>Sendeleistung und Spreading-<br/>Factor</li> <li>Überwachung der Verbindung<br/>(Link Check)</li> </ul> | <ul> <li>dynamische Sendezeitfenster</li> <li>dynamische Anpassung von<br/>Sendeleistung und Spreading-<br/>Factor</li> <li>Überwachung der Verbindung<br/>(Link Check)</li> </ul> |  |  |

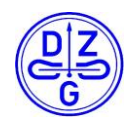

|                           | Wireless MBus                                                                                                    |
|---------------------------|----------------------------------------------------------------------------------------------------|
| Unterstütze Betriebsmodi  | Empfang: T1, C1A, C1B     Empfang: T1, C1A, C1B     Vorrand: C1B, T1A     Vorrand: C1B, T1A                                                                                                    |
| Frequenzband [MHz]        | • Versand. CTB, TTA • Versand. CTB, TTA 868 868                                                                                                    |
| Sendeleistung [dBm]       | 14 14                                                                                                    |
| Verschlüsselung           | Verschlüsselung Mode 5 gemäß Verschlüsselung Mode 5 gemäß<br>OMS4.1 und EN13757-4 OMS4.1 und EN13757-4                                                                                                    |
|                           | Unterstütze Items                                                                                                    |
| Protokolle<br>DZG Zähler  | <ul> <li>SML / COSEM LMN<br/>Kommunikation nach FNN<br/>Lastenheft</li> <li>IEC1107</li> <li>Wireless MBus<sup>™</sup> gemäß<br/>EN13757-4 und OMS 4.1</li> <li>Optional weitere Protokolle</li> <li>DxSB / DxZE (FNN- DxS7x / WS7x</li> </ul>                                |
|                           | Basiszähler)<br>• DxS7x / WS7x (unter<br>Verwendung des RS485<br>Plugins)<br>• DVH4013 / WH4013 /<br>MDVH4006                                                                                                    |
| Zähler anderer Hersteller | <ul> <li>EMH LZQJ, Honeywell / Elster<br/>AS1440 (IEC1107)</li> <li>Zähler nach FNN Lastenheft für<br/>Basiszähler</li> <li>Socomec (Modbus) Countis</li> <li>Wireless MBus Zähler nach<br/>OMS4.1 und EN13757-4 mit<br/>den Medien: Gas, Wasser,<br/>Wärme, Strom</li> </ul> |

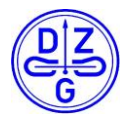

## 4 Gehäuse Hutschienen Modul

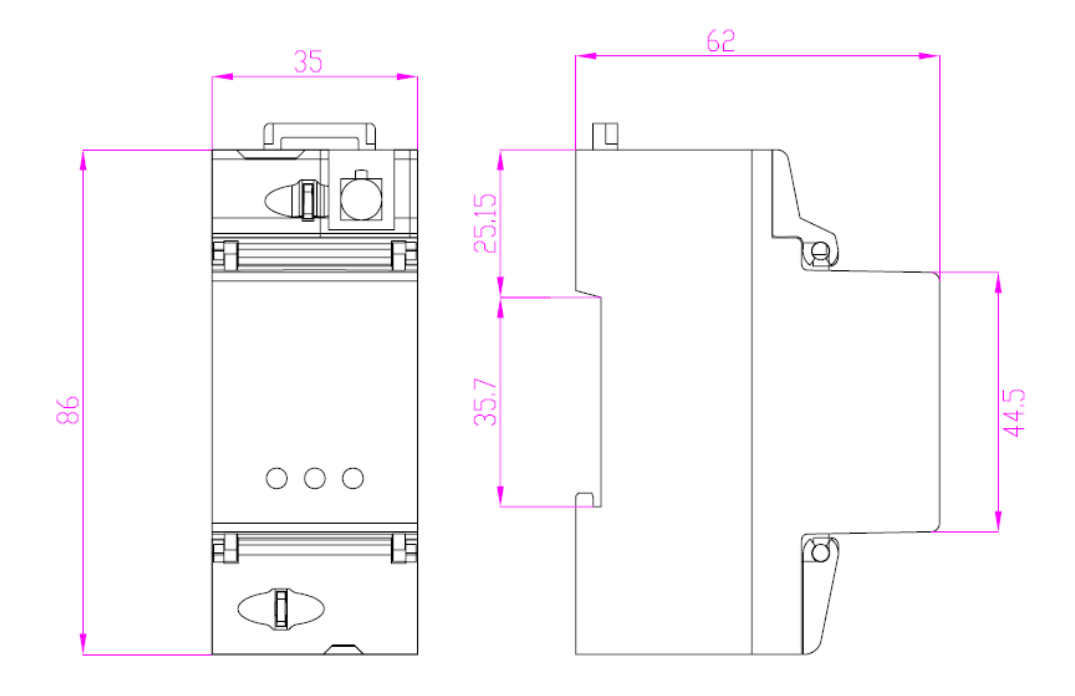

## 5 Montage und Anschluss

## 5.1 Hutschienen Modul

Das Gehäuse ist für die Montage auf Hutschiene gemäß IEC 60715 geeignet.

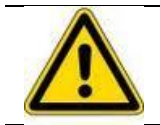

### Warnung

Vor dem Gerät ist eine geeignete selektive Überstromschutzeinrichtung vorzusehen. Die Anforderungen der geltenden TAB des Netzbetreibers sind einzuhalten.

### Achtung!

#### Beschädigung der Anschlussklemmen durch zu hohes Drehmoment

Achten Sie darauf, dass die Anschlussleitungen mit dem entsprechenden Drehmoment nach EN 60999 angezogen werden, damit eine sichere Kontaktierung gewährleistet ist. Das aufzuwendende Drehmoment ist u.a. von der Art der Anschlussleitung und vom maximalen Strom abhängig.

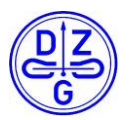

### 5.2 Plugin Modul

Die Montage des PlugIn Moduls erfolgt analog zum aufgeführten Bild.

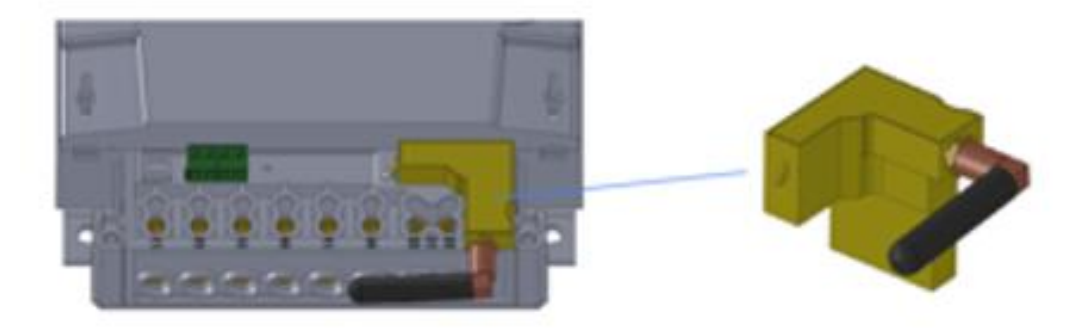

## 6 Status LEDs

Das Hutschienen bzw. das Plugin Modul verfügen auf ihrer Vorderseite über LEDs. Die Anzahl der LEDs ist gerätetypabhängig, die Bedeutung ist dabei für beide Geräte Typen identisch .

## 6.1 LED "Power"

Die rote Status LED "Power" zeigt unabhängig vom Gerätetypen den betriebsfähigen Zustand des Gerätes an.

Für das Plugin Modul wird diese LED als zweifarbige LED ausgeführt. Die grüne LED übernimmt die Funktion des Status LED. Technisch bedingt kann die Farbe im normalen Betrieb gelblich erscheinen.

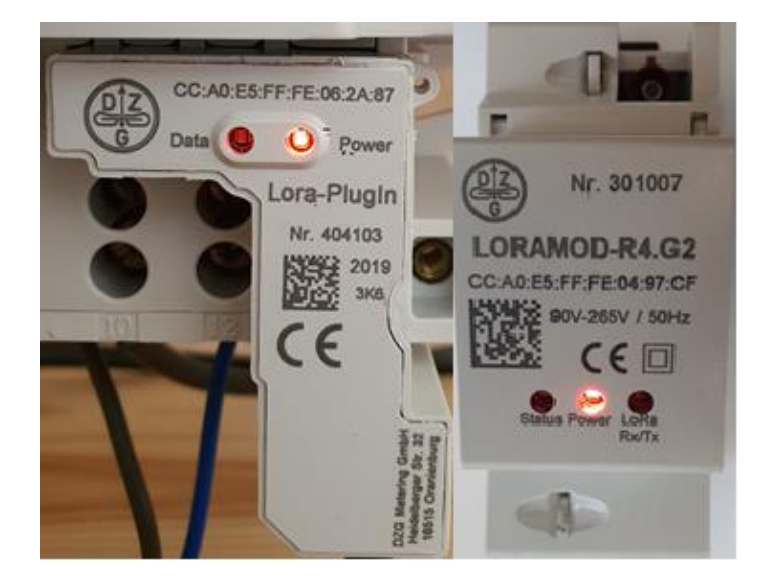

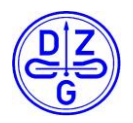

### 6.2 LED "Status"

Die hell grüne Status LED "Status" zeigt den versandfertigen Zustand des Gerätes an.

| Leuchtbild              | Betriebsmodus LoRa                                                            | Betriebsmodus Wireless<br>MBus                               |
|-------------------------|-------------------------------------------------------------------------------|--------------------------------------------------------------|
| Leuchtet Permanent grün | Das Modul ist vollkommen betriebsbereit                                       | Das Modul ist vollkommen betriebsbereit                      |
| Blinkt 3x kurz grün auf | Die Kommunikation zum Zähler ist fehlerhaft.                                  | Die Kommunikation zum Zähler ist fehlerhaft.                 |
| ausbleibendes Leuchten  | Das Modul ist aktiv aber noch nicht<br>mit dem LoRa Server aktiv<br>verbunden | Das Modul ist aktiv aber noch nicht vollkommen versandbereit |

### 6.2.1 Fehler Beschreibung im Blinkenden Zustand

Eine mögliche Ursache für einen Fehlerzustand kann eine fehlerhafte Verbindung zwischen Modul und Zähler sein (RS+, RS- vertauscht, Verbindungskabel lose oder durchtrennt) oder die im Modul eingestellte Baudrate entspricht nicht der des verwendeten Zählers.

### 6.2.2 Fehler Beschreibung ausbleibenden Leuchten der Status LED

Sollte die Status LED auch nach einer gewissen Zeit keine Reaktion zeigen, so liegt ein Fehler in der drahtlosen Verbindung zwischen Funktmodul und Backend vor. In der Betriebsart LoRa deutet das ausbleibende Leuchten der Status LED darauf hin, dass das Modul mit dem Server nicht richtig verbunden (gejoint) ist. Dies kann entweder physikalische Ursachen (fehlerhafte oder schlechte Anbindung an ein Gateway, Ausfall der Infrastruktur durch Spannungsausfall oder Empfangsprobleme am Gateway) oder logische Ursachen haben (das Modul wurde am Server falsch angelegt, DevEUI,AppEUI oder AppKey stimmen nicht überein). Letzteres wird in Kapitel 12 näher erläutert. In der Betriebsart wireless mBus kann das Ausbleiben des Leuchtens auf eine fehlerhafte Konfiguration zurückzuführen sein. Vergewissern Sie sich, dass innerhalb der Konfigurationsoberfläche unter dem Reiter Versandart wireless MBus als Übertragungsart ausgewählt und die LoRa Wan connectivität gänzlich deaktiviert ist.

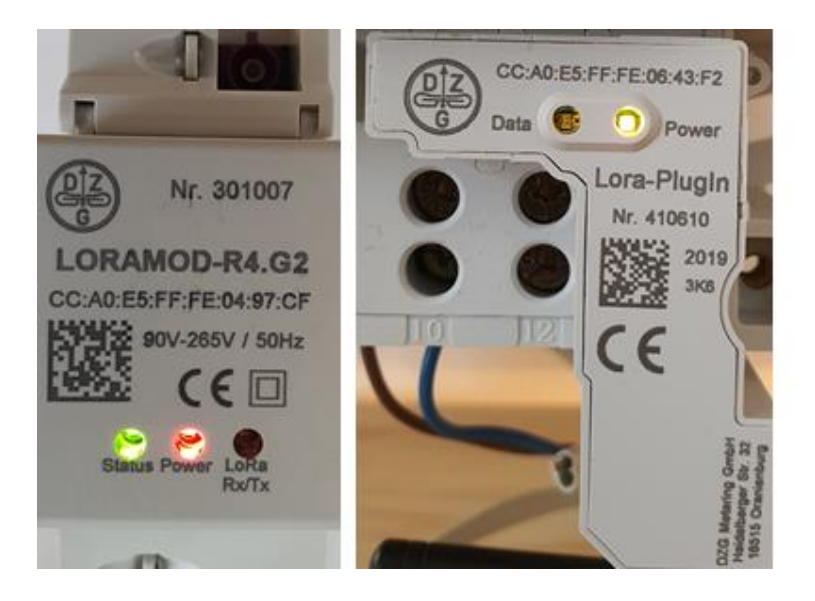

## 6.3 LED "Rx/Tx" / "Data"

Die Status LED "Rx/Tx" bzw. "Data" signalisiert je nach Betriebsart den Versand oder den Empfang eines Datenpakets über einer der drahtlosen Schnittstellen. Diese Status LED leuchtet kurz blinkend nach Erhalt oder Versand eines Datenpaketes rot und bei Versand eines Paketes dunkel grün auf. Das Verhalten ist dabei für die Betriebsmodi Wireless MBus und LoRa identisch.

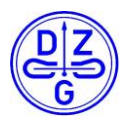

## 7 Betriebsarten

Abhängig vom Gerätetyp und Konfigurationstand können die Betriebsmodi LoRaWan, LoRa direct, LoRa to Serial Forwarding, Wireless MBus Datacollector, Wireless MBus Sniffer, Wireless MBus Transmission eingestellt werden. Die genauen Spezifikationen der jeweiligen Modi sowie die unterstützenden Gerätetypen werden im Folgenden näher erläutert.

## 7.1 LoRaWan

(unterstützt von LoRaMod-R4-G2, LoRaPlugin, LORAMOD-R4.G2.wMB, Lora-PlugIn.wMB)

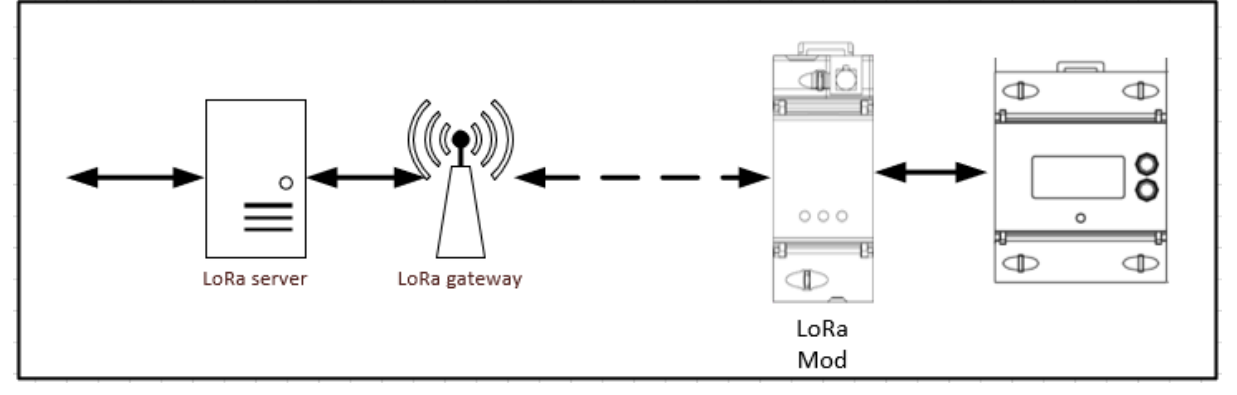

In dieser Betriebsart fungiert das Gerät als intelligenter Datensammler. Das Gerät wird auf den jeweiligen Zählertypen hinsichtlich Schnittstellen Spezifikationen eingestellt. Nach erfolgreicher Parametrierung werden physikalisch angebundene Zähler selbstständig periodisch abgefragt und die erhaltenen Messwerte innerhalb des internen Wertespeichers gespeichert. Die gespeicherten Werte werden im zuvor parametrierten Versandintervall über LoRa an die entsprechende Gegenstelle versendet. Im Falle eines über Wireless MBus angebundenen Zählers ist das Gerät zunächst im Empfangsmodus für Wireless MBus. Alle empfangenen Datenpakete werden im internen Datenspeicher gespeichert und innerhalb des parametrierten Zeitintervalls über LoRa an die Gegenstelle versendet. Dabei wechselt das Gerät kurzzeitig seinen Betriebsmodus.

Das Plugin Modul kann als reiner Datensammler ohne Anschluss an einen Zähler verwendet werden, dazu wird ein LoRa Plugin Programmieradapter benötigt.

#### Hinweis:

In der Betriebsart LoRa werden aktuell nur unbestätigte (unconfirmed) Pakete für den Datenversand verwendet. Dies ist für manche Anwendungen zu berücksichtigen.

## 7.2 Lora direct

(unterstützt von LoRaMod-R4-G2, LoRaPlugin, LORAMOD-R4.G2.wMB, Lora-PlugIn.wMB, LoRaModDirect-R4-G2, LoRaPluginDirect)

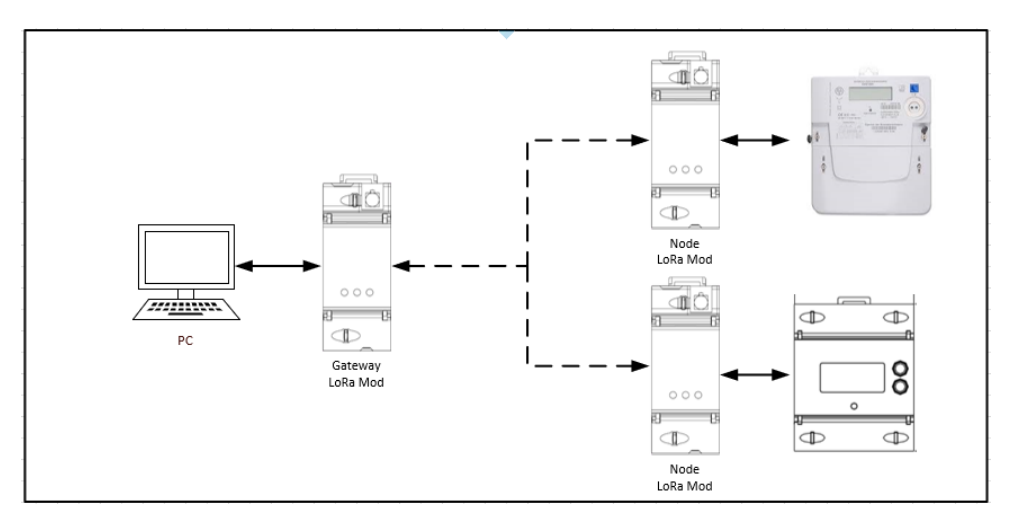

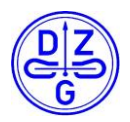

Der LoRa direct Modus ermöglicht eine direkte LoRaWAN Verbindung (Betriebsmodus AWP) zwischen einem LoRa Hutschienen bzw. Plugin Modul und mehreren LoRa Hutschienen bzw. Plugin Modulen. Die entstehende LoRa Verbindung ist eine 1:n Verbindung und kann daher ohne Benutzung eines externen LoRa Gateways und dem damit verbundenen LoRa Server verwendet werden. Dabei übernimmt ein Gerät die Rolle des Masters (Gateway) (bei Verwendung eines Plugins als Gateway wird ein LoRa Plugin Programmieradapter benötigt) und die verbleibenden Geräte die Rolle der Transmitter (Node). Das Master Modul wird direkt an einen PC angeschlossen und kann mit einer entsprechenden Terminal Software angesteuert werden. Die Transmitter Module sind dabei physikalisch oder drahtlos (Wireless MBus) mit einem Zähler verbunden. Über ein definiertes Paket kann das Master Modul ein Transmitter Modul hinsichtlich der gespeicherten Zählerdaten abfragen. Das benötigte LoRa Kommando kann über die zuvor erwähnte Terminal Software ausgelöst werden.

## 7.3 Lora to Serial Forwarding

(unterstützt von LoRaMod-R4-G2, LoRaPlugin, LORAMOD-R4.G2.wMB, Lora-PlugIn.wMB)

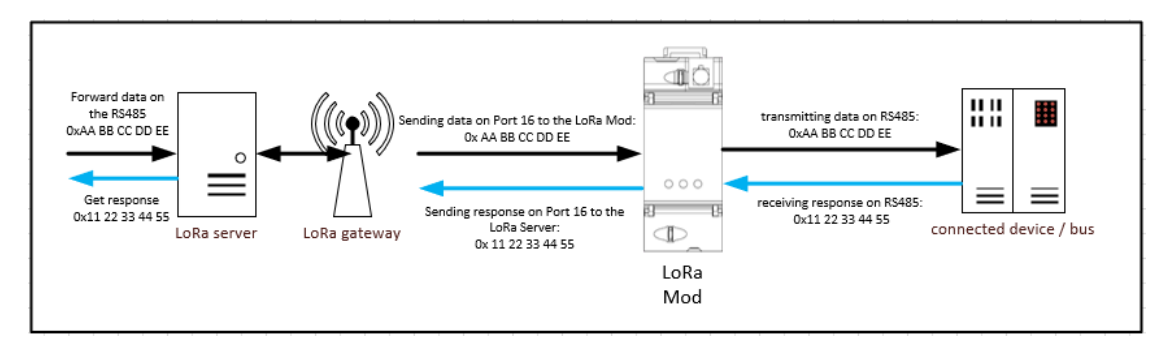

Über den LoRa to Serial Forwarder ist es möglich die physikalischen Schnittstellen des Hutschienen beziehungsweise Plugin Moduls über LoRa zugänglich zu machen. Im aktiven Zustand werden alle über LoRa empfangenen Pakete abhängig des Empfangports an die jeweilige serielle Schnittstelle des Gerätes weitergeleitet. Alle Schnittstellen verhalten sich hinsichtlich der Weiterleitung identisch. Sollte als Reaktion auf ein über LoRa empfangenes Paket eine Antwort über die gewählte Schnittstelle ankommen, so wird diese mit dem selben Port über LoRa versendet, als das ursprünglich empfangene Paket. Die zu beachtenden Ports der jeweiligen Schnittstellen lauten wie folgt:

- RS232: Port
- RS485: Port 16

#### Hinweis:

Es ist zu beachten, dass die RS485 Schnittstelle nur bei einem Hutschienen Modul verfügbar ist.

## 7.4 Wireless MBus Datensammler

(unterstützt von LORAMOD-R4.G2.wMB, Lora-PlugIn.wMB)

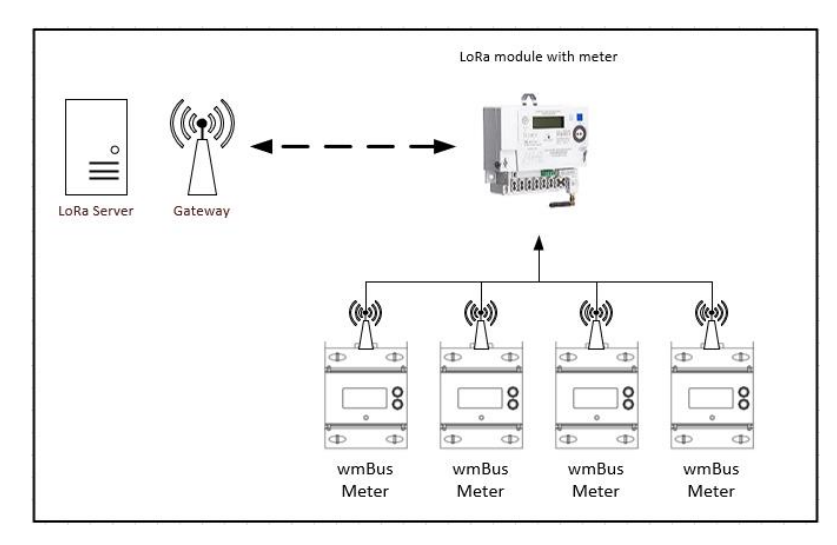

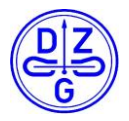

In diesem Betriebsmodus fungiert das Gerät als intelligenter Wireless MBus Datensammler. Bei einer zusätzlich aktiven LoRa Option, kann dieser Datensammler zu einer vollwertigen Wireless MBus zu LoRa Datenbrücke aufgewertet werden. Im zuletzt beschriebenen Betriebsfall, befindet sich das Gerät zunächst in einem Empfangsmodus für Wireless MBus. Dabei werden alle wireless mBus Pakete der Typen T1, C1A und C1B empfangen, und innerhalb des internen Datenspeichers abgespeichert. Um einen wireless mBus Datensatz eines empfangenen drahtlosen Zählers über die LoRa Wan Schnittstelle versenden zu können, muss der entsprechende Zähler in der Zählerliste des Moduls mit dem vom Zählerhersteller mitgelieferten AES Schlüssel angelegt werden. In diesem Betriebsmodus ist der Betrieb mit einem kompatiblen drahtgebundenen Zähler ebenfalls möglich. Dieser muss unter Umständen ebenfalls in der Zählerliste angelegt werden.

### 7.5 Wireless MBus Serial Forwarding / Wireless MBus Sniffer

(unterstützt von wMBusMod-R4-G2, wMBus-Plugin, LORAMOD-R4.G2.wMB, Lora-PlugIn.wMB)

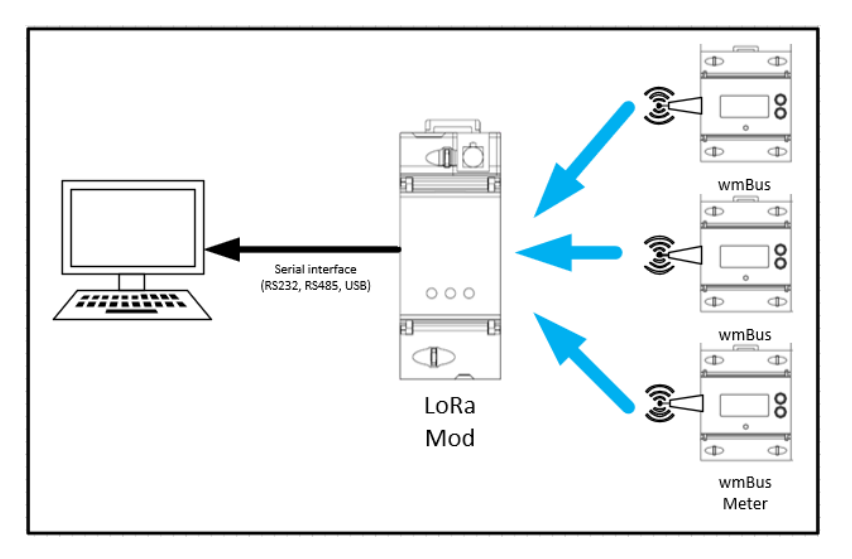

Sollte die LoRa Option nicht erwünscht beziehungsweise aktiv sein, lässt sich die Option des direkten Weiterleitens auf einer der seriellen Schnittstellen des Moduls wählen. In diesem Modus werden alle empfangenen wireless mBus Pakete der Typen T1, C1A und C1B direkt an die Kommunikationsschnittstelle unverändert ohne Nachbearbeitung weitergeleitet. Die weitere Auswertung der Datenpakete kann dann durch eine Backend Lösung erfolgen. Für die Verwendung eines Plugin Moduls als Forwarder beziehungsweise als Sniffer, wird ein entsprechender Programmieradapter benötigt.

### 7.6 Wireless MBus

(unterstützt von wMBusMod-R4-G2, wMBus-Plugin, LORAMOD-R4.G2.wMB, Lora-PlugIn.wMB)

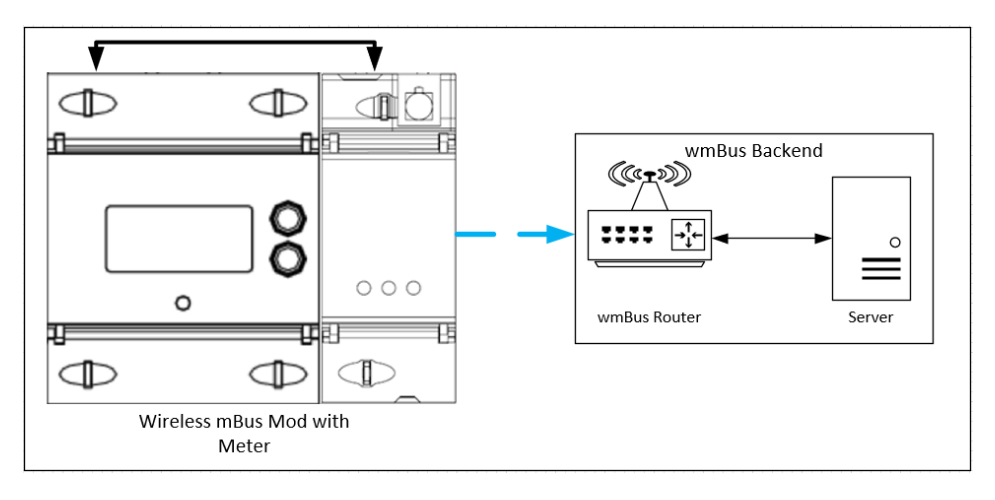

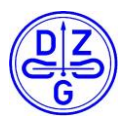

Der Betriebsmodus wireless MBus des Hutschienen bzw. Plugin Moduls ermöglicht eine einfache Erweiterung kompatibler Zähler um eine OMS4.1 (EN135757-4) kompatible Versandoption. Das Modul wird hierfür über die Konfigurationssoftware an den aufzurüstenden Zähler konfigurationstechnisch angepasst und physikalisch mit diesem verbunden. Die Versandintervalle können analog zum Betriebsmodus LoRa innerhalb der Konfigurationssoftware festgelegt werden. Es stehen dabei ein nach OMS4.1 verschlüsselter sowie ein unverschlüsselter Datenversand zur Verfügung.

## 8 Zähler Kommunikationsschnittstellen

Für die Kommunikation zwischen auszulesenden Zähler und Hutschienen bzw. Plugin Modul wird eine definierte Kommunikationsschnittstelle verwendet. Im Falle des Plugin Moduls ist diese Kommunikationsschnittstelle im formgebenden Aufbau des Plugins integriert.

Um im Falle des Hutschienen Moduls ein hohes Maß an Flexibilität zu erreichen, wird die RS485 Schnittstelle als Kommunikationsschnittstelle verwendet. Da die Ausführung der RS485 Schnittstellen bei den jeweiligen Zählertypen varrieren, muss das entsprechende Verbindungskabel zwischen Hutschienenmodul und Zähler entsprechend angepasst werden. Die exakte Belegung der RS485 Schnittstelle ist im Abschnitt RJ45 Anschlussbelegung beschrieben.

## 9 RJ45 Anschlussbelegung

## Adapterkabel RJ-45 auf RS485, RS232

| Pin | Beschreibung | Anmerkung                                                                    |
|-----|--------------|------------------------------------------------------------------------------|
| 1   | RS-485 B     |                                                                              |
| 2   | DC12 out     | R29A muss bestückt sein, um externe Geräte mit 12V zu versorgen              |
| 3   | GND          | Pin 5 an SUB-D 9 Buchse                                                      |
| 4   | DC12 in      | R28A muss bestückt sein, damit externe 12V Spannungsversorgung funktioniert. |
| 5   | NC           |                                                                              |
| 6   | RS-485 A     |                                                                              |
| 7   | RS-232 TX    | Pin 2 an SUB-D 9 Buchse                                                      |
| 8   | RS.232 RX    | Pin 3 an SUB-D 9 Buchse                                                      |

Buchse

Stecker

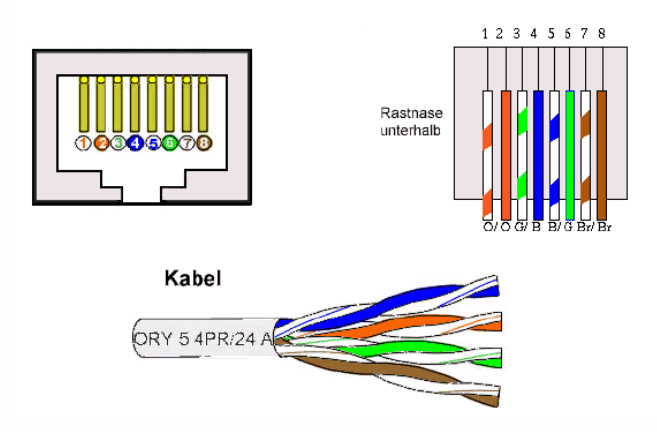

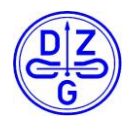

## **10 Zähler Register**

## 10.1 DxS7x / WS7x

| Name of Obis<br>Number         | Obis ID             | Verfügbar<br>mit LoRa | Verfügbar mit<br>wireless MBus | Skalierungsfaktor der<br>Messwerte |
|--------------------------------|---------------------|-----------------------|--------------------------------|------------------------------------|
| Firmware Version               | 1-0:0.2.0*255       | nein                  | nein                           | None (0)                           |
| Seriennummer                   | 1-0:0.0.5*255       | ja                    | ја                             | None (0)                           |
| Server ID                      | 94:94.94.100.1*1    | nein                  | ја                             | None (0)                           |
| Sekundenindex                  | 1-128:160.130.8*255 | nein                  | nein                           | None (0)                           |
| Status Word                    | 1-0:96.5.0*255      | ja                    | nein                           | none (0)                           |
| Total Import<br>Energy         | 1-0:1.8.0*255       | ја                    | ja                             | -1                                 |
| Total Import<br>Energy Tarif 1 | 1-0:1.8.1*255       | ja                    | ja                             | -1                                 |
| Total Import<br>Energy Tarif 2 | 1-0:1.8.2*255       | ja                    | ja                             | -1                                 |
| Total Export<br>Energy         | 1-0:2.8.0*255       | ја                    | ja                             | -1                                 |
| Total Export<br>Energy Tarif 1 | 1-0:2.8.1*255       | ја                    | ja                             | -1                                 |
| Total Export<br>Energy Tarif 2 | 1-0:2.8.2*255       | ја                    | ja                             | -1                                 |

### 10.2 MDVH4006 / DVH4013 / WH4013

| Name of Obis<br>Number | Obis ID          | Verfügbar mit<br>LoRa | Verfügbar mit<br>wireless MBus | Skalierungsfaktor<br>der Messwerte |
|------------------------|------------------|-----------------------|--------------------------------|------------------------------------|
| Server ID              | 94:94.94.100.1*1 | nein                  | ја                             | None (0)                           |
| Status Word            | 1-0:96.5.0*255   | ја                    | nein                           | none (0)                           |
| Seriennummer           | 1-0:0.0.5*255    | ја                    | ја                             | None (0)                           |
| Total Import Energy    | 1-0:1.8.0*255    | ја                    | ја                             | 0                                  |
| Total Export Energy    | 1-0:2.8.0*255    | ја                    | ја                             | 0                                  |

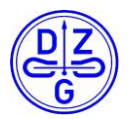

## 10.3 DxSB (Base Meter) / DxZE / Zähler nach FNN Lastenheft

| Name of Obis<br>Number | Obis ID          | Verfügbar mit<br>LoRa | Verfügbar mit<br>wireless MBus | Skalierungsfaktor<br>der Messwerte |
|------------------------|------------------|-----------------------|--------------------------------|------------------------------------|
| Server ID              | 94:94.94.100.1*1 | nein                  | ја                             | None (0)                           |
| Status Word            | 1-0:96.5.0*255   | ја                    | nein                           | none (0)                           |
| Seriennummer           | 1-0:0.0.5*255    | ја                    | ја                             | None (0)                           |
| Total Import Energy    | 1-0:1.8.0*255    | ја                    | ја                             | -1                                 |
| Total Export Energy    | 1-0:2.8.0*255    | ја                    | ја                             | -1                                 |

## 10.4 IEC 1107 Protokoll Zähler

| Name of Obis<br>Number | Obis ID          | Verfügbar mit<br>LoRa | Verfügbar mit<br>wireless MBus | Skalierungsfaktor<br>der Messwerte |
|------------------------|------------------|-----------------------|--------------------------------|------------------------------------|
| Server ID              | 94:94.94.100.1*1 | nein                  | ja                             | None (0)                           |
| Status Word            | 1-0:96.5.0*255   | ја                    | nein                           | none (0)                           |
| Seriennummer           | 1-0:0.0.5*255    | ја                    | ja                             | None (0)                           |
| Total Import Energy    | 1-0:1.8.0*255    | ја                    | ja                             | -1                                 |
| Total Export Energy    | 1-0:2.8.0*255    | ja                    | ja                             | -1                                 |

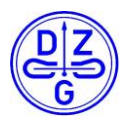

## **11 Konfigurationssoftware**

Um das Hutschienen bzw. das Plugin Modul passend zu konfigurieren, wird die "DZG Config" Software benötigt. Diese Software ermöglicht es alle verfügbaren Parameter des Gerätes einzustellen und auszulesen. Zur Verwendung der Konfigurationssoftware wird ein Programmierkabel für das Hutschienen bzw. ein Programmieradapter für das Plugin Modul benötigt.

## 11.1 Verbindungsaufbau

Um eine Verbindung mit einem Hutschienen bzw. mit einem Plugin Modul aufbauen zu können, muss das zu parametrierende Modul physikalisch mit dem PC verbunden werden, auf dem die Konfigurationssoftware installiert ist. Diese Verbindung lässt sich im Fall des Hutschienen Moduls über ein Programmierkabel oder ein USB 2 Type B Kabel und im Fall des Plugin Moduls über einen Programmieradapter bewerkstelligen.

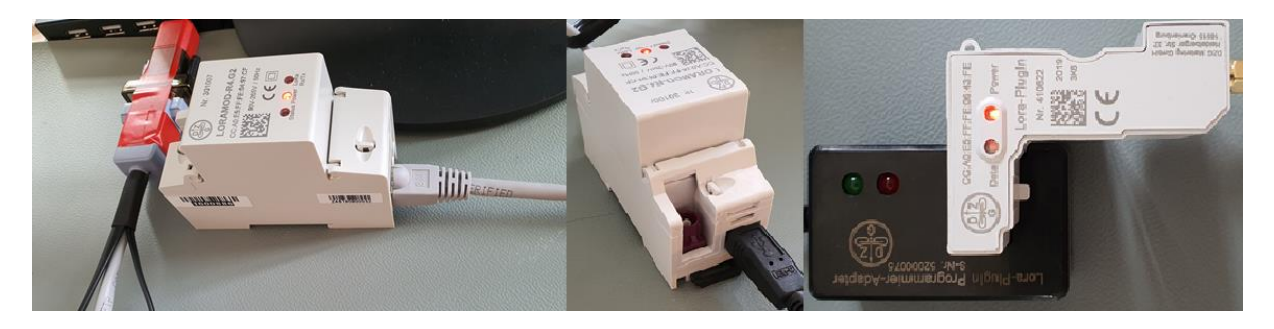

Wurde das zu parametrierende Gerät erfolgreich mit dem PC verbunden, kann die Konfigurationssoftware gestartet werden. Durch Klicken auf die Schaltfläche "LoRa Module" gelangt man zur Konfigurationsoberfläche für LoRa beziehungsweise wireless MBus Module.

| DZG CONFIG | n 🏠 Einstellungen   🕥 Über das Programm   😑 🗖 🖓  |
|------------|--------------------------------------------------|
|            | ETHMOD-R4<br>Ethernet-zu-RS485-Konverter         |
|            | CCC CCC CCCC CCCCCCCCCCCCCCCCCCCCCCCCC           |
|            | MDVH4006<br>3-Phasen-Drehstrom-<br>Wandlerzahler |

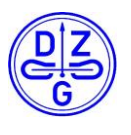

Innerhalb der nächsten Benutzeroberfläche kann nun über den Menüpunkt Einstellungen der serielle COM Port mit dem das Gerät verbunden ist sowie die Kommunikations-baudrate eingestellt werden. Dieser Menüpunkt befindet sich in der rechten oberen Ecke der Oberfläche.

Die angezeigten Werte wurden bespielhaft gewählt und können vom verwendeten Modul abweichen. Die Felder "Baudrate", "Daten-Bits" und "Parität" müssen an die Schnittstellen Parameter des Gerätes angepasst werden. Die angezeigten Werte sind Standardwerte.

Wurden alle Schnittstellen Parameter innerhalb der Oberfläche an das zu konfigurierende Gerät angepasst, kann durch drücken des Pfeils (links neben Einstellungen) der Einstellungstap geschlossen werden und durch Klicken der Schaltfläche "Verbinden" die Verbindung aufgebaut werden.

Bei einer erfolgreichen Verbindung werden im LoRa Modul Info Block alle Daten des verbundenen Gerätes aufgeführt.

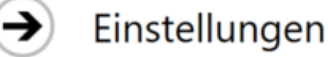

#### Sprache

Deutsch (Deutschland)

Expertenmodus

| LORAMOD-R4 VERBINI | DUNGSPARAMETER |
|--------------------|----------------|
| Serieller Port     | Baudrate       |
| COM14 •            | 9600 -         |
| Daten-Bits         | Parität        |
| 8 👻                | None 🔻         |

| DZG LoRa Module           |                            | LoRa Modul Info                                 |                                   |
|---------------------------|----------------------------|-------------------------------------------------|-----------------------------------|
| /                         |                            |                                                 | ·                                 |
| LoRa Modul Info           | LoRaWAN Status-Übe         | Firmware-Version                                | Zähler-Liste Zähler-Konfiguration |
| Firmware-Version          | Schnittstellen Grunde      | v04652-0-gb79ee18 (Wed May 06<br>12:46:50 2020) |                                   |
| Bootloader-Version        | LORAWAN                    | Bootloader-Version                              |                                   |
| Datum und Uhrzeit         |                            | Bootloader Version: 4.06                        | Deaktiviert                       |
| 02.07.2020 10:59:11       | Anwendungs-Kennung (       | Datum und Uhrzeit                               |                                   |
| Konfigurations Prüfsumme: |                            | 02.07.2020 11:29:39                             | Deaktiviert                       |
| -<br>Statusanzeige        | Geräte-Adresse<br>0        | Konfigurations Prüfsumme:                       | s nach Datenversand               |
|                           | Network-Session-Key        | 0xC83C                                          |                                   |
|                           | 00:00:00:00:00:00:00:00:00 | Statusanzeige                                   |                                   |
| VERBINDEN                 | Applikations-Session-Key   | Die Verbindung wurde bergestellt                |                                   |

Das obenstehende Bild zeigt beispielhaft, wie eine erfolgreiche Verbindung zwischen Modul und PC innerhalb des LoRa Modul Info Blocks angezeigt wird.

## 11.2 Laden einer Konfiguration

Nach erfolgreichem Herstellen einer Verbindung zwischen Modul und PC muss zunächst die vorhandene Geräte Konfiguration ausgelesen werden. Alternativ dazu kann bereits eine vorgefertigte Konfigurationsdatei im Format .cfgpkg geladen werden.

## **11.2.1** Auslesen einer Konfiguration

Um eine Konfigurationsdatei von einem erfolgreich verbundenen Modul auszulesen, muss in der Oberfläche unter dem Reiter Konfiguration die Fläche Auslesen angeklickt werden.

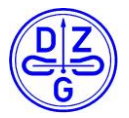

| STANDARD KONFIGURATIONEN           | Sendeleistung<br>11 dBm ~                |
|------------------------------------|------------------------------------------|
| LADE KONFIGURATION AUS EINER DATEI | ENDGERÄTE-KENNUNG (DEVEUI)               |
| KONFIGURATION                      | Endgeräte-Kennung (DevEUI)               |
| AUSLESEN SCHREIBEN                 | CC:A0:E5:FF:FE:04:97:CF Big-Endian (LSB) |
| LADEN SPEICHERN                    |                                          |

Nach erfolgreichen Lesen der Geräte Konfiguration, sind alle Schaltflächen der Oberfläche zugänglich. Weiter wird das erfolgreiche Auslesen innerhalb der Info Box angezeigt.

#### 11.2.2 Laden einer vorhanden Geräte Konfigurationsdatei

Ein anderer Weg um eine Konfigurationsdatei zu erhalten ist das Laden einer vorhandenen Datei in das Konfigurationsprogramm. Die gewünschte Datei muss dabei im Dateiformat .cfgpkg vorliegen. Um die Datei in das Konfigurationsprogramm zu laden, wird die Schaltfläche "Laden" verwendet. Nun wird innerhalb des sich öffnenden Dateidialogs zu der gewünschten Datei navigiert und diese geöffnet. Der Dateidialog zeig dabei automatisch nur Dateien im Format .cfgpkg an.

|                 |                         | Datenrate                  | Klasse              |  |
|-----------------|-------------------------|----------------------------|---------------------|--|
| TREM            | NNEN                    | SF 12 - BW125              | ✓ Klasse C ✓        |  |
| STANDARD KONFIG | URATIONEN               | Sendeleistung<br>11 dBm    | v                   |  |
|                 | •<br>ON AUS EINER DATEI | ENDGERÄTE-KENNUNG (DEVEUI) |                     |  |
| KONFIGURATION   |                         | Endgeräte-Kennung (DevEUI) | Little-Endian (MSB) |  |
| AUSLESEN        | SCHREIBEN               | CC:A0:E5:FF:FE:04:97:CF    | Big-Endian (LSB)    |  |
| LADEN           | SPEICHERN               |                            |                     |  |
| GERÄT           | RESETEN                 |                            |                     |  |

Nach erfolgreichen Laden der Geräte Konfiguration, sind alle Schaltflächen der Oberfläche zugänglich. Weiter wird das erfolgreiche Laden innerhalb der Info Box angezeigt.

## 11.3 Editieren und Schreiben einer Geräte Konfiguration

Die erfolgreich geladene Konfiguration kann entweder direkt auf das Gerät aufgespielt oder weiter angepasst werden. Dabei stehen je nach Geräte Spezifikation unterschiedliche Untergruppen in der Oberfläche zur Verfügung. Im gezeigten Fall sind beispielhaft alle verfügbaren Konfigurationsoptionen aktiv, daher kann die Oberfläche beim verwendeten Produkt abweichen. Nach Editierung der Konfiguration lässt sich diese über die Schaltfläche "Schreiben" auf das Gerät laden.

#### 11.3.1 LoRaWAN Konfiguration Tab

- 1. Option gesetzt: Betriebsmodus LoRa Wan aktiv
- 2. Join Verhalten:
  - Gesetzt: Es wird OTAA (Over the Air Activation) verwendet -> Server legt Geräte Adresse und Geräteschlüssel automatisch fest.
  - Nicht Gesetzt: Es wird ABP (Activation by Personalization) verwendet -> Geräte Adresse und Geräteschlüssel müssen zuvor manuell festgelegt werden

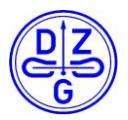

3. Option gesetzt : Das Gerät verwendet die zuvorgespeicherten LoRa Session Daten nach einem Neustart.

#### Hinweis:

Sollte die Option der Session Resumption verwendet werden, ist sicherzustellen, dass der verwendete LoRa Server diese Option auch unterstützt. In Inkompatibilitätsfällen kann es vorkommen, dass sich das Gerät nicht mehr mit dem gewünschten LoRa Server joinen kann. Dies kann sich durch widerholte einkommende Join Request Paketen sowie unbeantwortete Join Accept Paketen von seitens des Serves oder eine generell nicht funktionierende LoRa Verbindung bemerkbar machen. In diesem Fall sind die gspeicherten Session Daten (11) zu löschen und das Gerät neu zu starten. Die Option der Session Resumption ist dabei zu deaktivieren.

- 4. Option gesetzt: Nach einem Neustart wird kein erneuter Rejoin durchgeführt
  - 5. Anwendungskennung (AppEUI) der entsprechenden Applikation auf dem LoRa Server
  - 6. Anwendungsschlüssel (AppKey) der entsprechenden Applikation auf dem LoRa Server
  - 7. LoRa Sendeparameter:
    - Datenrate (Spreadingfaktor)
    - Sendeklasse
    - Sendeleistung
  - 8. Periodische Verhalten:
    - Periodischer Rejoin: innerhalb des gewählten Zeitfensters.
    - Periodischer Link Check: Überprüft periodisch innerhalb des gewählten Zeitfensters den Verbindungszustand.
  - 9. Einstellung des Zeitfensters in dem sich das Gerät bei aktiver OMS Empfangsoption innerhalb des LoRa Wan Betriebsmodus befindet. Dieses Zeitfenster wird nur berücksichtigt, sofern das verwendete Gerät im kombinierten Betriebsmodus aus wireless MBus Empfang und LoRa Versand arbeitet. Im reinen LoRa Wan Betriebsmodus wird dieses Fenster nicht beachtet, da alle LoRa Module der DZG die Class C (continuous) verwenden.
  - 10. Geräte Kennung: Seriennummer des verwendeten Geräts (nicht veränderbar).

## LoRaMod-R4 / Lora-PlugIn Handbuch

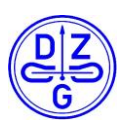

| LoRa Modul Info                                             | LoRaWAN Status-Übertragung Wireless MBus Zählerdaten-Übertragung Zähler-Liste Zähler-Konfiguration                                                                                                    |
|-------------------------------------------------------------|----------------------------------------------------------------------------------------------------|
| Firmware-Version                                            | Schnittstellen Grundeinstellungen                                                                                                    |
| v04652-0-gb79ee18 (Wed May 06<br>12:46:50 2020)             | LORAWAN                                                                                                    |
| Bootloader-Version<br>Bootloader Version: 4.06              | 1   Aktiv   Over-The-Air-Aktivierung verwenden   2       9   00:00:00   Deaktiviert                                                                                                    |
| Datum und Uhrzeit<br>02.07.2020 11:44:23                    | Session Resumption verwenden                                                                                                    |
| Konfigurations Prüfsumme:<br>0xC83C                         | 5       Anwendungs-Kennung (AppEUI) <ul> <li>Little-Endian (MSB)</li> <li>AA:BB:CC:DD:EE:FF:11:22</li> <li>Big-Endian (LSB)</li> </ul> <ul> <li>Deaktiviert</li> <li>Zeit im LoRaWAN-Modus nach Datenversand</li> </ul> |
| Statusanzeige<br>Konfiguration wurde erfolgreich<br>gelesen | Anwendungs-Schlüssel (AppKey)         00:00:00         9           6         2B:7E:15:16:28:AE:D2:A6:AB:F7:15:88:09:CF:4F:3C         GENERIEREN                                                                         |
| TRENNEN                                                     | Datenrate     Klasse       SF 12 - BW125     ×       Sendeleistung                                                                                                    |
| STANDARD KONFIGURATIONEN                                    | 11 dBm ~ 7                                                                                                    |
| LADE KONFIGURATION AUS EINER DATEI                          | ENDGERÄTE-KENNUNG (DEVEUI)                                                                                                    |
| KONFIGURATION AUSLESEN SCHREIBEN                            | Endgeräte-Kennung (DevEUI)<br>CC:A0:E5:FF:FE:04:97:CF Big-Endian (LSB) 10                                                                                                    |
| LADEN SPEICHERN                                             |                                                                                                    |
| GERÄT RESETEN                                               |                                                                                                    |
| FIRMWARE UPDATEN                                            |                                                                                                    |
| ZEIT ABFRAGEN ZEIT SETZEN                                   |                                                                                                    |
| MIT LORA SERVER NEU VERBINDEN                               |                                                                                                    |
| SESSIONDATEN LÖSCHEN                                        | 11 <sup>z</sup> eit Meldung                                                                                                    |

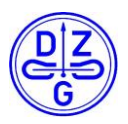

## 11.3.2 Status – Übertragung Konfiguration Tab

- Frame Type: Diese Einstellung gibt an, welche drahtlose Versandart sowie der damit verbundene Frametype f
  ür den Versand von Status bzw. Datenpaketen verwendet werden soll. Hierbei stehen je nach Ger
  ätetypen die Optionen "Einfach" und "Erweitert" f
  ür LoRa oder wireless mBus zur Verf
  ügung
- Status Übertragung: Durch Setzen dieser Option wird der Versand von Status Paketen aktiviert / deaktiviert. Weiter können die Versandzeiträume nach einem Bootvorgang (Initiales Versandzeitfenster) sowie während des laufenden Betriebs (Versandzeitfenster) festgelegt werden.

| LoRaWAN Status-Übertragung                                                                                                    | Wireless MBus          | Zählerdaten-Übertragung | Zähler-Liste |
|----------------------------------------------------------------------------------------------------|------------------------|-------------------------|--------------|
| Schnittstellen Grundeinstellunge                                                                                                    | n                      |                         |              |
|                                                                                                    |                        |                         |              |
| LORA FRAME                                                                                                    |                        |                         |              |
| Frame-Typ<br>Einfach ~ 1                                                                                                    |                        |                         |              |
| STATUS-ÜBERTRAGUNG                                                                                                    |                        |                         |              |
| Aktiv                                                                                                    |                        |                         |              |
| Initiales Versandzeitfenster                                                                                                    |                        |                         |              |
| Minimale Wartezeit Maximale V<br>00:00:05 - 00                                                                                                    | Wartezeit<br>0:00:10   |                         |              |
| Versandzeitfenster                                                                                                    |                        |                         |              |
| Minimale Wartezeit Maximale Mainale Maximale Maximale Max | Vartezeit<br>5:00:00 2 |                         |              |

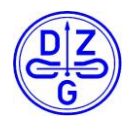

#### 11.3.3 Wireless mBus Konfiguration Tab

- 1. Option gesetzt: Wireless MBus Empfangs Betriebsmodus aktiv
- 2. Option gesetzt: Wireless MBus Versand aktiv
- 3. Auswahl des Verschlüsselungsmodus
  - Keine Verschlüsselung
  - OMS3 konforme AES 16 Verschlüsselung

#### Hinweis:

Es ist bei der Verwendung eines Kombi Moduls darauf zu achten, dass nur ein Datenübertragungsmodus aktiviert werden kann. Bei einer aktiven LoRa sowie wireless mBus Versand Option wird per Default der Versandmodus LoRa Wan aktiviert.

Analog gilt bei der Betriebsart wireless MBus, dass nur eine Betriebsart aktiv verwendet werden kann. Bei einer Doppelbelegung wird die Betriebsart Versand als Defaultwert verwendet.

| LoRaWAN        | Status-Übertragung | Wireless MBus | Zählerdaten-Übertragung | Zähler-Liste |
|----------------|--------------------|---------------|-------------------------|--------------|
| Schnittstellen | Grundeinstellungen | 1             |                         |              |

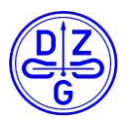

#### 11.3.4 Zählerdaten-Übertragung Konfiguration Tab

- 1. Zähler Konfiguration aktiviert den Datenversand über LoRa oder Wireless MBus. Das Übertragsintervall ist ebenfalls durch Eingabe eines Wertes frei konfigurierbar.
- Echtzeitsynchrone Übertragung: Bei gesetzter Option erfasst das Hutschienen bzw. Plugin Modul die Zählerwerte innerhalb des eingestellten Übertragungsintervalls synchron zur Echtzeit. Da beide Modularten über keinen integrierten Echtzeitbaustein verfügen, muss die Synchronität zur Echtzeit über den verwendeten LoRa Server hergestellt werden. Die meisten Serveranbieter gleichen die Zeit anhand des ersten Statusframes ab.
- 3. Übertragungszeitfenster: Mit Hilfe dieser Option kann der Versandzeitpunkt des Wertes feiner eingestellt werden. Dies ist dann nützlich, wenn mehr als ein LoRa Gerät innerhalb eines Installationsbereiches verwendet wird. Es kann dabei eine Verzögerung zu dem eingestellten Echtzeitwert aufaddiert werden. Diese Verzögerung wird zufällig aus dem Übertragungszeitfenster bestimmt und beträgt dabei immer mindestens die Minimale oder maximal die Maximale Wartezeit.
- 4. Anzahl der Widerholung der Sendeversuche eines Messwerts, bis dieser verworfen wird
- 5. Anzahl der vorherigen Messung, bis ein Messwert versendet wird

#### Hinweis:

Um die Funktionalität der Echtzeitsynchronen Übertragung nutzen zu können, muss allgemeine Zählerdatenübertragung aktiv gesetzt sein. Der eingestellte Wert wird dabei jedoch durch den der Echtzeitsynchronen Übertragung überschrieben. Weiter sollte bei der LoRa Frame Einstellung die Versandart "erweitert" gewählt werden, um einen Zeitstempel der Zählerdatenerhebung zu erhalten.

| LoRaWAN           | Status-Übertragung                  | Wireless MBus        | Zählerdaten-U | Übertragung | Zähler-Liste |
|-------------------|-------------------------------------|----------------------|---------------|-------------|--------------|
| Schnittstellen    | Grundeinstellungen                  |                      |               |             |              |
|                   |                                     |                      |               |             |              |
| ZÄHLER-KONF       | IGURATION                           |                      |               |             |              |
| Aktiv             | Übertragungsintervall<br>00:05:00 1 |                      |               |             |              |
|                   |                                     |                      |               |             |              |
| ECHTZEITSYNC      | CHRONE ÜBERTRAGUNG                  |                      |               |             |              |
| Aktiv             | Zeitfenster<br>00:05:00 2           |                      |               |             |              |
| Übertragun        | gszeitfenster                       |                      | ן             |             |              |
| Minimale V        | Wartezeit Maximale W                | artezeit<br>:02:00   |               |             |              |
| Anzahl der S<br>0 | Sendewiederholungen Anz<br>4        | ahl der vorherigen M | essungen 5    |             |              |

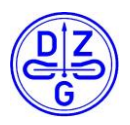

#### 11.3.5 Zählerliste Konfiguration Tab

- 1. Über Liste Aktualisieren, wird die auf dem Modul gespeicherte Liste geladen
- 2. Über **Zähler Hinzufügen** kann ein neuer Zähler in die Liste angelegt werden. Innerhalb des sich öffnenden Dialogs werden alle relevanten Zählerdaten eingetragen.
- 3. Über Zählerliste Speichern kann die aktuell geladene Zählerliste gespeichert werden.
- 4. Über Zählerliste Laden kann eine vorhandene Zählerliste geladen werden.
- 5. Über **Zählerkonfiguration Aktualisieren** werden die Zähler innerhalb der PC Oberfläche mit der auf dem Modul gespeicherten Zählerliste aktualisiert
- 6. Die gespeicherte Zählerliste kann über Zählerliste Löschen gelöscht werden.

|                                  |                          |                                                             |                                      | G                                                                                                |                                                          |                   |                       |
|----------------------------------|--------------------------|-------------------------------------------------------------|--------------------------------------|--------------------------------------------------------------------------------------------------|----------------------------------------------------------|-------------------|-----------------------|
| GERÄTE-NR.<br>1003512<br>1002299 | HERSTELLER<br>DZG<br>DZG | ART DES ZÄHLERS<br>DVH4013 / MDV 4006<br>DVH4013 / MDV 4006 | MEDIUM<br>Electricity<br>Electricity | Art des Zählers<br>DVH4013 / MDV 4006<br>AES-Schlüssel (nur für wM<br>00:00:00:00:00:00:00:00:00 | Medium<br>Electricity •<br>Bus)<br>:00:00:00:00:00:00:00 | Hersteller<br>DZG | Geräte-Nr.<br>1234678 |
|                                  |                          |                                                             |                                      |                                                                                                  |                                                          | ОК                | ABBRECHEN             |
|                                  |                          |                                                             |                                      |                                                                                                  |                                                          |                   |                       |
|                                  |                          | 1                                                           | 2                                    | 3                                                                                                | 4                                                        |                   | •                     |
|                                  | LISTE A                  | 1<br>AKTUALISIEREN ZÄHI                                     | 2<br>ER HINZUFÜGEN                   | 3<br>ZÄHLERLISTE SPEICHERN                                                                       | 4<br>ZÄHLERLISTE LADEN                                   |                   | •                     |

#### Hinweis:

Um über die Oberfläche neuangelegte Zähler in das Hutschienen bzw. Plugin Modul zu schreiben muss die Schaltfläche "Schreiben" innerhalb des Konfiguration Blocks verwendet werden.

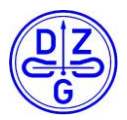

#### 11.3.6 Anlegen eines neuen Zählers in der Zählerliste

- 1. Schaltfläche Zähler Hinzufügen ausgewählen.
- Im sich nun öffnenden Fenster, können nun die Art des Zählers, das Zähler Medium, der Hersteller sowie die Seriennummer des Zählers festgelegen werden. Über das letzte Feld dieses Fensters kann der zu verwendende AES Schlüssel dieses Zählers eingestellt werden. Dieser wird ausschließlich in der Betriebsart wireless mBus verwendet.

| ZÄHLER ANLEGE                       | N                                       |            |            |
|-------------------------------------|-----------------------------------------|------------|------------|
| Art des Zählers                     | Medium                                  | Hersteller | Geräte-Nr. |
| DxS7x / WS7x 💌                      | Others 💌                                |            |            |
| Undefined<br>Base Meter             | MBus)                                   |            |            |
| DxS7x / WS7x                        | 00:00:00:00:00:00:00:00:00:00:00:00:00: | 00:00:00   |            |
| DVH4013 / MDV 4006<br>Mbus<br>WMbus | -                                       | ок         | ABBRECHEN  |
| ModBus (experimental)               |                                         |            |            |

 Im Empfangsmodus (Kombinierter Betriebsmodus) muss unter Umständen der Schlüssel des anzubindenden drahtlosen Zählers eingegeben werden. Dieser ist bei den meisten Herstellern Teil des digitalen Lieferscheins.

Im Versandmodus hingegen stehen zwei Optionen zur Verfügung. Zum einen kann ein individueller freiwählbarer AES Schlüssel mit einer Länge von 16 Byte für jeden Zähler direkt eingetragen werden. Zum anderen können bereits vorgefertigte AES Schlüssel ausgewählt werden. Hierbei muss ein Wert zwischen 1-25 (hexadezimal) in das erste Byte des AES Schlüsselfeldes eingetragen werden. Eine Liste dieser vorgefertigten Schlüssel finden Sie im digitalen Lieferschein des Hutschienen bzw. Plugin Moduls.

| ZÄHLER ANLEG             | GEN                  |            |             |  |
|--------------------------|----------------------|------------|-------------|--|
| Art des Zählers          | Medium               | Hersteller | Geräte-Nr.  |  |
| DxS7x / WS7x 🔻           | Electricity 💌        | DZG        | 12345678    |  |
| ALD GENUSSEI (NULLE      |                      |            |             |  |
| 01:00:00:00:00:00:00:00: | 00:00:00:00:00:00:00 | :00:00     |             |  |
|                          |                      |            |             |  |
|                          |                      | OK         |             |  |
|                          |                      | UK         | ADDIRECTIES |  |

4. Durch Bestätigen mit der Schaltfläche "OK" wird der Zähler angelegt. Dieser wird jedoch erst durch Schreiben der Konfiguration auf das Gerät geschrieben

#### Wichtiger Hinweis:

Bei physikalisch verbundenen Zähler kann aus technischen Gründen jeweils nur Zähler der selben Bauart ausgelesen werden. Sollten hierbei Zähler unterschiedlicher Bautypen angelegt werden, können nur die Zähler mit der in 11.3.7 gezeigten Meter App ausgelesen werden. Das Gerät zeigt in diesem Fall über die Status LED an, dass die Kommunikation zu einem der angelegten Zähler fehlerhaft ist.

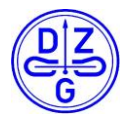

### 11.3.7 Zähler Konfiguration Tab

Neben des Eintrags eines Zählers muss festgelegt werden welche Zähler Applikation innerhalb des Gerätes gestartet werden soll. Diese kann innerhalb der Oberfläche (1) ausgewählt werden. Weiter kann das Abfrageintervall (2) sowie die abzufragenden Zähler Daten (3) als Obis Ziffern abgefragt werden. Alle kompatiblen Zähler Daten samt Obis Ziffern sind unter 10. zusammengefasst.

| DZG DXS74 / WS7X |                           |                                               |                                         |  |
|------------------|---------------------------|-----------------------------------------------|-----------------------------------------|--|
| Aktiv            | Abfrageintervall 00:00:01 | OBIS Kennziffern<br>Bezug ~                   |                                         |  |
| 1                | 2                         | 3                                             |                                         |  |
| DZG DVH 4        | 13                        |                                               |                                         |  |
| Aktiv            | Abfrageintervall 00:00:10 | OBIS Kennziffern<br>Bezug Y                   |                                         |  |
| BASISZÄHL        | {                         |                                               |                                         |  |
| Aktiv            | Abfrageintervall 00:00:10 | OBIS Kennziffern<br>Bezug & Lieferung ~       |                                         |  |
| IEC 1107         |                           |                                               |                                         |  |
| Aktiv            | Abfrageintervall 00:00:10 | OBIS Kennziffern<br>unbekannte Tarifauswahl 👻 | Passwort Art des Zählers<br>General ~ 4 |  |

In Verbindung mit einem IEC 1107 fähigem Zähler wird ein Passwort benötigt. Dieses lässt sich ebenfalls innerhalb dieser Taps (4) einstellen.

#### Hinweis:

Bei Verwendung eines IEC 1107 Zählers ist darauf zu achten, eine Baudrate ungleich der Standardmäßig definierten 300 Baud zu verwenden. Ist der zu verwendende Zähler auf diese Baudrate eingestellt, so muss diese über das entsprechende Konfigurationsprogramm auf 9600 eingestellt werden.

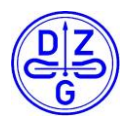

#### **11.3.8 Schnittstellen Konfiguration Tab**

Die Schnittstellen des Hutschienen bzw. Plugin Moduls können innerhalb dieses Tabs eingestellt werden.

#### Hinweis:

Die RS485 sowie die USB Schnittstelle sind bei einem Plugin Modul nicht vorhanden. Kommunikationssowie Parametierschnittstelle sind bei einem Plugin Modul auf einer Schnittstelle zusammengeführt, daher müssen unter Umständen bei einer Anpassung der Schnittstellenparameter diesen ebenfalls auch in der Oberfläche gemäß der in 11.1gezeigten Oberfläche angepasst werden.

| RS-232-SCHNIT1   | TSTELLE                           |                                             |  |
|------------------|-----------------------------------|---------------------------------------------|--|
| Baudrate<br>9600 | Stop-Bits One                     | Daten-Bits and Parität<br>8 Bits and None 🔻 |  |
| RS-485-SCHNITT   | TSTELLE                           |                                             |  |
| Baudrate<br>9600 | Stop-Bits <ul> <li>One</li> </ul> | Daten-Bits and Parität<br>8 Bits and Even • |  |
| TRANSPARENTE     | LORA WEITERLEITUNG                | S KONFIGURATION                             |  |
| Weiterleitu      | ng aktivieren                     | erleitungs Modus<br>0 1                     |  |

Durch Setzen der Option **Weiterleitung aktivieren** (1) kann die Weiterleitung von LoRa auf eine physikalisch vorhandene Schnittstelle aktiviert werden. Dabei kann zwischen einer permanenten und einer zeitlich begrenzten Weiterleitung gewählt werden. Um eine permanente Weiterleitung zu aktivieren wird hierfür der Wert **9** eingetragen.

#### 11.3.9 Standardschnittstellenparameter für die jeweiligen Zähler Typen

| Zähler Type                                    | LoRa Mod                                            |                                                             | LoRa Plugi | n                                                         |
|------------------------------------------------|-----------------------------------------------------|-------------------------------------------------------------|------------|-----------------------------------------------------------|
| DxS7x / WS7x                                   | RS485<br>(RS485 Plugin für Zähler<br>wird benötigt) | Baud: 9600<br>Datenbits: 8<br>Stopbit: 1<br>Parität: None   | RS232      | Baud: 9600<br>Datenbits: 8<br>Stopbit: 1<br>Parität: None |
| DVH4013 /<br>MDVH4006                          | RS485                                               | Baud: 9600<br>Datenbits: 8<br>Stopbit: 1<br>Parität: Even   |            | Nicht verfügbar                                           |
| DVSB (Base<br>Meter) / EHZ / FNN<br>Lastenheft | RS485<br>(Bei EHZ wird ein OKK<br>benötigt)         | Baud: 921600<br>Datenbits: 8<br>Stopbit: 1<br>Parität: None |            | Nicht verfügbar                                           |
| Zähler gemäß<br>IEC1107                        | RS485                                               |                                                             |            | Nicht verfügbar                                           |

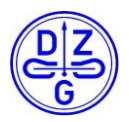

#### 11.3.10 Grundeinstellung Konfiguration Tab

Im Grundeinstellung Konfiguration Tab können folgende Einstellungen getroffen werden

- 1. Automatischen Reset: Bei ausgewählter Option führt das Gerät innerhalb des angegebenen Zeitfensters einen Gerätereset durch.
- 2. Debug Ausgaben Aktivieren: Bei ausgewählter Option werden die gemäß des Debug Levels relevanten Geräte spezifischen Debug Ausgaben aktiviert. Im Betrieb mit einem Zähler werden diese nicht benötigt und können im Normallfall inaktiv belassen werden.

## 12 Anlegen eines LoRa Moduls auf einem LoRa Server

Ein LoRa Modul kann auf zwei verschiede Arten an einem LoRa Server angelegt werden. Die Verbindung kann dabei mittels OTAA (Over the Air Activation) oder über ABP (Activation by Personalisation) erfolgen. Im Folgenden werden beide Verdinungsarten sowie deren zu treffenden Einstellung innerhalb der Oberfläche beschrieben. Die folgenden Beispiele der Parametrierung eines LoRa Moduls auf einen LoRa Server wurden anhand des <u>TheThingsNetwork</u> erstellt.

#### Hinweis:

Eine vollständige Anleitung hinsichtlich des Anlegen eines neuen Gerätes ist im Rahmen dieser Anleitung nicht möglich, da diese je nach gewählter Server Plattform varrieren würde und damit den Rahmen sprengen würde. Eine entsprechende Anleitung ist in der Regel auf der jeweiligen Server Plattform verfügbar. Der Fokus dieser Anleitung liegt hauptsächlich auf der Erklärung aller nötigen Einstellungen innerhalb der Konfigurationsoberfläche des LoRa Moduls.

#### 12.1.1 Grundeinstellung für das Verbinden über OTAA (Over the Air Activation)

Der Verbindungsaufbau über OTAA erfolgt grundsätzlich automatisch, sobald das LoRa Modul mit aktivierter Option gestartet wird. Dabei tauschen das LoRa Modul sowie der verwendete LoRa Server alle nötigen Schlüssel sowie Adressen aus. Neben der korrekten Eingabe der Gerätekennung (Dev-EUI), der Applicationskennung (App-EUI) sowie des Applikationsschlüssels (App - Key) seitens des LoRa Moduls und des LoRa Servers, sind keine weiteren Schritte oder Eingaben nötig.

Je nach verwendeter Endianness des gewählten Servers muss die Byte Orientierung der Anwendungs Kennung sowie der Endgeräte Kennung angepasst werden. Diese ist jedoch nicht immer auf den ersten Blick ersichtlich. Bei Problemen hinsichtlich des Verbindungsaufbaus ist es ratsam diese gegebenfalls zu tauschen. Dabei ist darauf zu achten nur bei einem Parameter die Byte Orientierung pro Anpassung zu tauschen. Für eine leichtere Bedienung ist über die Selektierungs Buttons auf der rechten Seite der Schaltflächen eine auswahl der Darstellung möglich.

#### Hinweis:

Eine Veränderung der Darstellung der DevEUI oder der AppEUi führt zu keiner Änderung der Endianness der DevEUI oder der AppEUi des Speichers des LoRa Moduls. Diese Option dient als Erleichterung der Bedienung zum Ändern der Werte innerhalb der Konfigurations sowie der Server Oberfläche.

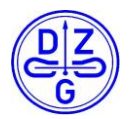

|                   |                                | LORAWAN                                                                                     |
|-------------------|--------------------------------|---------------------------------------------------------------------------------------------|
|                   |                                | Aktiv Vover-The-Air-Aktivierung verwenden                                                   |
| Application ID    | 0051581685673c9c               | Session Resumption verwenden                                                                |
| Device ID         | lora_plugin_otaa_test          | Kein Re-Join beim Booten (gespeicherte Session-Daten verwenden)                             |
| Activation Method | OTAA                           | Anwendungs-Kennung (AppEUI)   Little-Endian (MSB)  00:51:58:16:85:67:3C:9C Big-Endian (LSB) |
|                   |                                | Anwendungs-Schlüssel (AppKey)<br>27:E1:A5:68:65:EC:98:D5:E2:78:1E:6D:47:D8:27:77            |
| Device EUI        | <> 本 CC A0 E5 FF FE 01 AD B7 自 |                                                                                             |
| Application FUI   |                                | SF 7 - BW125 Klasse C                                                                       |
| Application EO    |                                | Sendeleistung                                                                               |
| App Key           |                                | 8 dBm ~                                                                                     |
|                   |                                | ENDGERÄTE-KENNLING (DEVELI)                                                                 |
|                   |                                | Endgeräte-Kennung (DevEUI)                                                                  |
|                   |                                | CC:A0:E5:FF:FE:01:AD:B7 Big-Endian (LSB)                                                    |

#### 12.1.2 Grundeinstellung für das Verbinden über ABP (Activation by Personalisation)

Der Verbindungsaufbau mittels ABP ist im Gegensatz zu OTAA nicht automatisiert. Das heißt, der Einrichter muss den Austausch aller nötigen Schlüssel und Adressen händisch vornehmen. Dabei müssen folgende Daten ausgetauscht werden:

- Geräte Kennung des LoRa Moduls (DevEUI) -> wird durch LoRa Modul festgelegt
- Anwendungs Kennung (AppEUI) -> wird durch LoRa Server festgelegt
- Adresse des Gerätes -> wird durch LoRa Server festgelegt
- Netzwerk ID -> wird durch LoRa Server festgelegt
- Network Session Key -> wird durch LoRa Server festgelegt
- Applikations Session Key -> wird durch LoRa Server festgelegt

Wie oben beschrieben müssen die Geräte Kennung aus der Konfigurations Oberfläche des LoRa Moduls ausgelesen und in die Oberfläche des LoRa Servers eingetragen werden. Die verbleibenden Parameter werden dabei von der Server in die Konfigurationsoberfläche des LoRa Moduls übertragen.

Je nach verwendeter Endianness des gewählten Servers muss die Byte Orientierung der Anwendungs Kennung sowie der Endgeräte Kennung angepasst werden. Diese ist jedoch nicht immer auf den ersten Blick ersichtlich. Bei Problemen hinsichtlich des Verbindungsaufbaus ist es ratsam diese gegebenfalls zu tauschen. Dabei ist darauf zu achten nur bei einem Parameter die Byte Orientierung pro Anpassung zu tauschen.

In der Regel geben LoRa Server die Geräte Adresse sowie die Netzwerk ID in **hexadezimaler** Schreibweise an. Die Konfigurations Oberfläche des LoRa Moduls **erwartet** diese hingegen **dezimal**. Der Wert kann mit der Taschenrechner App unter Windows oder einem vergleichbaren Tool auf anderen Plattformen umgerechnet werden.

Folgend wird beispielhaft die Einrichtung eines LoRa Moduls anhand des <u>TheThingsNetwork</u> über ABP gezeigt.

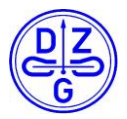

|                                                                               | LORAWAN                                                                                  |
|-------------------------------------------------------------------------------|------------------------------------------------------------------------------------------|
| Application ID 0051581685673c9c                                               | Aktiv Over-The-Air-Aktivierung verwenden                                                 |
| Device ID abp_test_geraet                                                     | Anwendungs-Kennung (AppEUI) Little-Endian (MSB) 00:51:58:16:85:67:3C:9C Big-Endian (LSB) |
| Activation Method ABP                                                         | Geräte-Adresse Netzwerk-ID                                                               |
| Device EUI <> $\Rightarrow$ CC A0 E5 FF FE 01 AD B7 🖹                         | 637612935                                                                                |
| Application EUI         ↔         ≒         00 51 58 16 85 67 3C 9C         ፪ | 8D:F3:8D:7C:6F:3D:DE:58:7B:D2:1E:C0:00:72:88:A8 GENERIEREN                               |
| Device Address 🗘 🛱 26 01 33 87 🖹                                              | DA:AA:05:22:09:12:8A:15:3D:A9:1E:FD:DC:29:9F:FD GENERIEREN                               |
| Network Session Key 💠 🌣 🕫 8D F3 8D 7C 6F 3D DE 58 7B D2 1E C0 00 72 88 A8     | SF 7 - BW125                                                                             |
| App Session Key         <>         <                                          | Sendeleistung<br>8 dBm ~                                                                 |
| Status • 54 seconds ago                                                       | ENDGERĀTE-KENNUNG (DEVEUI)                                                               |
| Frames up 14 reset frame counters                                             | Endgeräte-Kennung (DevEUI)  Little-Endian (MSB) CC:A0:E5:FF:FE:01:AD:B7 Big-Endian (LSB) |
| Frames down 1                                                                 | CC:AU:E5:FF:FE:01:AD:B7 Big-Endian (LSB)                                                 |

Der Parameter Netzwerk ID geht nicht direkt aus der Server Oberfläche hervor. Dieser ist für den jeweilig verwendeten Server Anbieter konstant und verändert sich daher nicht. Eine Auflistung möglicher Netzwerk IDs verschiedener LoRa Server Anbieter lässt sich aus folgender <u>Auflistung</u> entnehmen. Dabei ist wieder darauf zu achten, dass die Werte dieser Auflistung hexadezimal dargestellt sind und die Oberfläche des LoRa Moduls diese dezimal erwartet. Eine Umrechung ist auch hier wieder notwendig.

## 13 Editieren von Teilkonfigurationen mittels LoRa Downlink Paket

Das LoRa Mod bzw. das LoRa Plugin kann über ein Downlink Paket hinsichtlich spezifischer Einzelwerte sowie in Teilblöcken konfiguriert werden. Das zu sendende Paket muss über die Serveroberfläche an den Port 2 des LoRa Moduls gesendet werden. Dieses Paket kann über die Konfigurationsoberfläche eingesehen und in die Zwischenablage des Computers kopiert werden. Von dort kann es in die jeweilige Server Oberfläche eingefügt werden. Diese Funktionalität wird folgend anhand des Setzens eines neuen Spreadingfaktors beispielhaft erklärt. Um diese Funktion nutzen zu können wird eine LoRa Modul Firmware Version größer als v0469 benötigt. Zunächst muss der zu konfigurierende Wert in der Oberfläche gesucht werden. Wurde dieser gefunden, kann über einen Rechtsklick das Untermenü für die Downlink Paket Konfigurierung geöffnet werden. Der Wert der bei Rechtsklicken ausgwählt ist, wird im nachfolgenden Schritt auch für die Generierung des Downlink Paketes verwendet. Das sich öffnende Popup Window zeigt zum einen das zu schreibende Paket an und kopiert es automatisch durch Drücken der Schaltfläche "Ja" in die Zwischenablage.

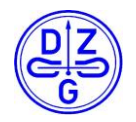

| Attiv       Over-The-Air-Aktivieung vervenden       Session Recumption vervenden       Aver-duings-Kennung (AppEU)       Uite-Endian (MSB)         Aver-duings-Kennung (AppEU)       Uite-Endian (MSB)       Souti-Session-Daten vervenden       Souti-Session-Daten vervenden         Aver-duings-Kennung (AppEU)       Uite-Endian (MSB)       Souti-Session-Daten vervenden       Souti-Session-Daten vervenden         Souti-Session-Session-Daten vervenden       Souti-Session-Daten vervenden       Souti-Session-Daten vervenden       Souti-Session-Daten vervenden         Souti-Session-Session-Daten vervenden       Souti-Session-Daten vervenden       Souti-Session-Daten vervenden       Souti-Session-Daten vervenden         Souti-Session-Session-Daten vervenden       Souti-Session-Daten vervenden       Souti-Session-Daten vervenden       Souti-Session-Daten vervenden         Souti-Session-Daten vervenden       Uite-Endian (MSB)       Could-Set/FE-Session-Daten vervenden       Souti-Session-Daten vervenden       Souti-Session-Daten vervenden-Session-Daten vervenden </th <th>LORAWAN</th> <th></th>                                                                                                    | LORAWAN                                                                            |   |
|----------------------------------------------------------------------------------------------------|------------------------------------------------------------------------------------|---|
| Session Resumption verwenden       Itele Endian (MSB)         Anvendungs-Kehnung (AppEd)       Little-Endian (MSB)         SALSGCCDE4261148PSE93C7E3963A0DD       ENKINERN         Defenrate       Nase         97 - BW125       Itele Endian (MSB)         Sadim       Itele Endian (MSB)         Sadim       Itele Endian (MSB)         CAMESATE-KENNUNG (DVEU)       Little-Endian (MSB)         CAMESATE-KENNUNG (DVEU)       Little-Endian (MSB)         CAMESATE-KENNUNG (DVEU)       Little-Endian (MSB)         CAMESATE-KENNUNG (DVEU)       Little-Endian (MSB)         CAMESATE-KENNUNG (DVEU)       Little-Endian (MSB)         CAMESATE-KENNUNG (DVEU)       Little-Endian (MSB)         CAMESATE-KENNUNG (DVEU)       Little-Endian (MSB)         CAMESATE-KENNUNG (DVEU)       Little-Endian (MSB)         CAMESATE-KENNUNG (DEVEU)       Little-Endian (MSB)         CCAMESATE-KENNUNG (DEVEU)       Little-Endian (MSB)         CCAMESATE-KENNUNG (DEVEU)       Little-Endian (MSB)         CCAMESATE-KENNUNG (DEVEU)       Little-Endian (MSB)         CCAMESATE-KENNUNG (DEVEU)       Little-Endian (MSB)         CCAMESATE-KENNUNG (DEVEU)       Little-Endian (MSB)         CCAMESATE-KENNUNG (DEVEU)       Big-Endian (LSB)         Befehl zum Senden LoRaWanConfigurat                                                                                                    | Aktiv Voer-The-Air-Aktivierung verwenden                                           |   |
| CANNENDATION       CONTINUE       Content of Content of Conte | Session Resumption verwenden                                                       |   |
| Anvendungs-Schlussel (AppKey)         1235CCDE4261148:F9E93C7E3963A0.DD         Seridekistung         Seridekistung         Seridekistung         Seridekistung         Seridekistung         Seridekistung         Seridekistung         Seridekistung         Seridekistung         Seridekistung         Setenate         CCADE55FFFE606C81C         Big-Endian (LSB)         Anvendungs-Schlussel (AppKey)         20:12:5C:CD:E426:11:48:F9:E9:3C:7E:39:63:AD:D0         Enternate         Klasse         SF9         Lese die Teilkonfiguration LoRaWanConfiguration - DefaultDataRate         Serid         Schreibe die Teilkonfiguration LoRaWanConfiguration - DefaultDataRate         Serid         Schreibe die Teilkonfiguration LoRaWanConfiguration - DefaultDataRate         Befehl zum Senden LoRaWanConfiguration LoRaWanConfiguration - DefaultDataRate         Endgeräte-Kennung (DevEUI)       Little-Endian (MSB)         CCADE5FFFE06C8:1C       Big-Endian (LSB)         Befehl zum Senden LoRaWanConfiguration.DefaultDataRate       3         In die Zwischenablage kopieren?       3                                                                                                    | Kein Re-Join beim Booten (gespeicherte Session-Daten verwenden)                    |   |
| S041545345541347       Big-Endian (LSB)         Anwendungs-Schlussel (AppKey)         201255CCDE426114BE95E93C7E3963A0.DD         Sendekitung         Sendekitung         Sendekitung         Sendekitung         Sendekitung         Sendekitung         Sendekitung         Sendekitung         Setternite         CCADE5FFFEG6681C         Big-Endian (LSB)         Anwendungs-Schlussel (AppKey)         20:12:5C:CD:E4/26:11:4B:F9:E9:3C:7E:39:63:A0:DD         Enternate         Klasse         SF9         Lese die Teilkonfiguration LoRaWanConfiguration - DefaultDataRate         Sende         Schreibe die Teilkonfiguration LoRaWanConfiguration - DefaultDataRate         Befehl zum Lesen der Teilkonfiguration LoRaWanConfiguration - DefaultDataRate         Befehl zum Schreiben der Teilkonfiguration LoRaWanConfiguration - DefaultDataRate         Befehl zum Senden LoRaWanConfiguration.DefaultDataRate         In die Zwischenablage kopieren?                                                                                                    | Anwendungs-Kennung (AppEUI) <ul> <li>Little-Endian (MSB)</li> </ul>                |   |
| Anwendungs-Schlustel (AppKey)         BitzSCCDE4261148F94E93C/E39633.00:D0         Sendeleistung         Sendeleistung         CADESFFFE06C61C         Big-Endian (ISB)                                                                                                    | 50:41:54:53:45:54:13:47 Big-Endian (LSB)                                           |   |
| 2012/5CC/DE4261148/F9E93/C/FE394634000       ENERGEREN         Caterrate       Cases C         Sendeleistung       Samo         Sendeleistung       Endeleistung         Sendeleistung       Endeleistung         CADESFFFE06C81C       Big-Endian (MSB)         CCADESFFFE06C81C       Big-Endian (MSB)         CCADESFFFE06C81C       Big-Endian (MSB)         CCADESFFFE06C81C       Big-Endian (MSB)         CCADESFFFE06C81C       Big-Endian (MSB)         CCADESFFFE06C81C       Big-Endian (MSB)         CCADESFFFE06C81C       Big-Endian (MSB)         CCADESFFFE06C81C       Big-Endian (MSB)         CCADESFFFE06C81C       Big-Endian (MSB)         CCADESFFFFE06C81C       Big-Endian (MSB)         CCADESFFFFE06C81C       Big-Endian (MSB)         CCADESFFFFE06C81C       Big-Endian (MSB)         CCADESFFFFE06C81C       Big-Endian (MSB)         CCADESFFFFE06C81C       Big-Endian (MSB)         CCADESFFFFE06C81C       Big-Endian (MSB)         CCADESFFFFE06C81C       Big-Endian (MSB)         CCADESFFFFE06C81C       Big-Endian (MSB)         CCADESFFFFE06C81C       Big-Endian (MSB)         CCADESFFFFE06C81C       Big-Endian (MSB)         CLADESFFFFE06C81C       Big-Endian                                                                                                    | Anwendungs-Schlüssel (AppKey)                                                      |   |
| Daternate       classe       classe <td>20:12:5C:CD:E4:26:11:4B:F9:E9:3C:7E:39:63:A0:D0 GENERIEREN</td> <td></td>                                                                                                    | 20:12:5C:CD:E4:26:11:4B:F9:E9:3C:7E:39:63:A0:D0 GENERIEREN                         |   |
| SF 7 - BW125 Uses C   Sendeleistung   5 dBm   CADESFFFEGECE.11   Big-Endian (MSB)   CCADESFFFEGECE.12   Big-Endian (LSB)     Anwendungs-schlussel (AppKey)   2012:5C:CD:E4:26:11:4B:F9:E9:3C:7E:39:63:A0:D0   GENERIEREN     Send   Schreibe die Teilkonfiguration LoRaWanConfiguration - DefaultDataRate   Send   Schreibe die Teilkonfiguration LoRaWanConfiguration - DefaultDataRate   Befehl zum Lesen der Teilkonfiguration LoRaWanConfiguration - DefaultDataRate   Befehl zum Schreiben der Teilkonfiguration LoRaWanConfiguration - DefaultDataRate   Befehl zum Schreiben der Teilkonfiguration LoRaWanConfiguration - DefaultDataRate   Befehl zum Schreiben der Teilkonfiguration LoRaWanConfiguration - DefaultDataRate   Befehl zum Schreiben der Teilkonfiguration LoRaWanConfiguration - DefaultDataRate   Befehl zum Schreiben der Teilkonfiguration LoRaWanConfiguration - DefaultDataRate   Befehl zum Schreiben der Teilkonfiguration LoRaWanConfiguration - DefaultDataRate   Befehl zum Schreiben der Teilkonfiguration LoRaWanConfiguration - DefaultDataRate   Befehl zum Schreiben der Teilkonfiguration LoRaWanConfiguration - DefaultDataRate   Big-Endian (LSB)                                                                                                    | Datenrate Klasse                                                                   |   |
| Sendeleistung         3dBm         NDCERATE-KENNUNG (DEVEUI)         Endgeräte-Kennung (DevEUI)         Otternate         Klasse         Send         Sendeleistung         Datenrate         Klasse         Send         Sendeleistung         Datenrate         Klasse         Send         Schreibe die Teilkonfiguration LoRaWanConfiguration - DefaultDataRate         Send         Schreibe die Teilkonfiguration LoRaWanConfiguration - DefaultDataRate         Befehl zum Lesen der Teilkonfiguration LoRaWanConfiguration - DefaultDataRate         Befehl zum Schreiben der Teilkonfiguration LoRaWanConfiguration - DefaultDataRate         Befehl zum Schreiben der Teilkonfiguration LoRaWanConfiguration - DefaultDataRate         Befehl zum Schreiben der Teilkonfiguration LoRaWanConfiguration - DefaultDataRate         Befehl zum Schreiben der Teilkonfiguration LoRaWanConfiguration - DefaultDataRate         Endgeräte-Kennung (DevEUI)       Little-Endian (MSB)         CC:A0:E5:FF:FE:06:C8:1C       Big-Endian (LSB)                                                                                                    | SF 7 - BW125 <sup>V</sup> <sup>1</sup> Klasse C <sup>V</sup>                       |   |
| SdBm       •         NDCERATE KENNUNG (DEVEU)       • Little-Endian (MSB)         CCLADESFFFEE06C81C       • Big-Endian (USB)         20:12:5C:CD:E4:26:11:4B:F9:E9:3C:7E:39:63:A0:D0       GENERIEREN         Datenrate       Klasse         S F 9       Lese die Teilkonfiguration LoRaWanConfiguration - DefaultDataRate         S end       Schreibe die Teilkonfiguration LoRaWanConfiguration - DefaultDataRate         B efehl zum Lesen der Teilkonfiguration LoRaWanConfiguration - DefaultDataRate       Befehl zum Schreiben der Teilkonfiguration LoRaWanConfiguration - DefaultDataRate         B efehl zum Schreiben der Teilkonfiguration LoRaWanConfiguration - DefaultDataRate       Befehl zum Schreiben der Teilkonfiguration LoRaWanConfiguration - DefaultDataRate         Endgeräte-Kennung (DevEU)       • Little-Endian (MSB)       • Little-Endian (MSB)         CC:A0:E5:FF:FE:06:C8:1C       Big-Endian (LSB)                                                                                                    | Sendeleistung                                                                      |   |
| NXGERATE-KENNUNG (DEVEU) <ul> <li>Little-Endian (MSB)</li> <li>CCADESFFFE0B(CB1C</li> <li>Big-Endian (LSB)</li> </ul> <ul> <li>Anwendungs-Schlussel (AppKey)</li> <li>20:12:5C:CD:E4:26:11:4B:F9:E9:3C:7E:39:63:A0:D0</li> <li>GENERIEREN</li> </ul> <ul> <li>Datenrate</li> <li>Klasse</li> <li>SF 9</li> <li>Lese die Teilkonfiguration LoRaWanConfiguration - DefaultDataRate</li> <li>Sender Schreibe die Teilkonfiguration LoRaWanConfiguration - DefaultDataRate</li> <li>Befehl zum Lesen der Teilkonfiguration LoRaWanConfiguration - DefaultDataRate</li> <li>Befehl zum Schreiben der Teilkonfiguration LoRaWanConfiguration - DefaultDataRate</li> <li>Befehl zum Schreiben der Teilkonfiguration LoRaWanConfiguration - DefaultDataRate</li> </ul> <ul> <li>Endgeräte-Kennung (DevEU)</li> <li>Little-Endian (MSB)</li> <li>CC:A0:E5:FF:FE:06:C8:1C</li> <li>Big-Endian (LSB)</li> </ul> <ul> <li>Big-Endian (LSB)</li> </ul> <ul> <li>Befehl zum Senden LoRaWanConfiguration.DefaultDataRate</li> <li>X</li> <li>X</li> <li>X</li> <li>X</li> <li>X</li> <li>X</li> <li>X</li> </ul> <ul> <li>X</li> <li>X</li> <li>X</li> <li>X</li> </ul> <ul> <li>X</li> <li>X</li> <li>X</li> <li>X</li> <li>X</li> <li>X</li> <li>X</li> <li>X</li> <li>X</li> <li>X</li> </ul>                                                                                                    | 5 dBm v                                                                            |   |
| Endgeräte-Kennung (DevEU)       Little-Endian (MSB)       2         Anwendungs-Schlussel (AppKey)       20:12:5C:CD:E4:26:11:4B:F9:E9:3C:7E:39:63:A0:DD       GENERIEREN         Datenrate       Klasse       5         Send       Schreibe die Teilkonfiguration LoRaWanConfiguration - DefaultDataRate       2         Send       Schreibe die Teilkonfiguration LoRaWanConfiguration - DefaultDataRate       2         Befehl zum Lesen der Teilkonfiguration LoRaWanConfiguration - DefaultDataRate       2         Befehl zum Schreiben der Teilkonfiguration LoRaWanConfiguration - DefaultDataRate       2         Endgeräte-Kennung (DevEU)       Little-Endian (MSB)       2         CC:A0:E5:FF.FE:06:C8:1C       Big-Endian (LSB)       3         Befehl zum Senden LoRaWanConfiguration.DefaultDataRate       3         In die Zwischenablage kopieren?       3                                                                                                    | ENDGERÄTE-KENNUNG (DEVEUI)                                                         |   |
| CCLADESFFFFE06cC8:1C       Big-Endian (LSB)         Anwendungs-Schlussel (AppKey)       Cenerate         20:12:5C:CD:E4:26:11:4B:F9:E9:3C:7E:39:63:A0:D0       GENERIEREN         Datenrate       Klasse         SF 9       Lese die Teilkonfiguration LoRaWanConfiguration - DefaultDataRate       2         Send       Schreibe die Teilkonfiguration LoRaWanConfiguration - DefaultDataRate       2         Send       Schreibe die Teilkonfiguration LoRaWanConfiguration - DefaultDataRate       2         Befehl zum Lesen der Teilkonfiguration LoRaWanConfiguration - DefaultDataRate       2         Befehl zum Schreiben der Teilkonfiguration LoRaWanConfiguration - DefaultDataRate       2         C:Adv:E5:FF:FE:06:C8:1C       Elittle-Endian (MSB)         C:C:Adv:E5:FF:FE:06:C8:1C       Big-Endian (LSB)         Befehl zum Senden LoRaWanConfiguration.DefaultDataRate       X         Image: 12 & 80 & 80 70 3       12 & 80 & 80 70 3         In die Zwischenablage kopieren?       3                                                                                                    | Endgeräte-Kennung (DevEUI) 💿 Little-Endian (MSB)                                   |   |
| Anwendungs-Schlussel (AppKey) 20:12:5C:CD:E4:26:11:48:F9:E9:3C:7E:39:63:A0:D0 GENERIEREN  Datenrate Klasse SF 9 Lese die Teilkonfiguration LoRaWanConfiguration - DefaultDataRate Send Schreibe die Teilkonfiguration LoRaWanConfiguration - DefaultDataRate Befehl zum Lesen der Teilkonfiguration LoRaWanConfiguration - DefaultDataRate Befehl zum Schreiben der Teilkonfiguration LoRaWanConfiguration - DefaultDataRate Endgeräte-Kennung (DevEU) Little-Endian (MSB) CC:A0:E5:FF:FE:06:C8:1C Big-Endian (LSB)  Befehl zum Senden LoRaWanConfiguration.DefaultDataRate                                                                                                    | CC:A0:E5:FF:FE:06:C8:1C Big-Endian (LSB)                                           |   |
| Anwendungs-Schlussel (AppKey) 20:12:5C:CD:E4:26:11:4B:F9:E9:3C:7E:39:63:A0:D0 GENERIEREN  Datenrate Klasse SF 9 Lese die Teilkonfiguration LoRaWanConfiguration - DefaultDataRate Send Schreibe die Teilkonfiguration LoRaWanConfiguration - DefaultDataRate Befehl zum Lesen der Teilkonfiguration LoRaWanConfiguration - DefaultDataRate Befehl zum Schreiben der Teilkonfiguration LoRaWanConfiguration - DefaultDataRate Befehl zum Schreiben der Teilkonfiguration LoRaWanConfiguration - DefaultDataRate Befehl zum Schreiben der Teilkonfiguration LoRaWanConfiguration - DefaultDataRate Befehl zum Schreiben der Teilkonfiguration LoRaWanConfiguration - DefaultDataRate Befehl zum Schreiben der Teilkonfiguration LoRaWanConfiguration - DefaultDataRate Endgeräte-Kennung (DevEUI) CC:A0:E5:FF:FE:06:C8:1C Big-Endian (LSB)  Befehl zum Senden LoRaWanConfiguration.DefaultDataRate  12 & 60 & 07 03 In die Zwischenablage kopieren?                                                                                                    |                                                                                    |   |
| 20112/3CCD124/201114/B/19/12/9/03/30/D0       GENERIEREN       2         Datenrate       Klasse       5         Send       Schreibe die Teilkonfiguration LoRaWanConfiguration - DefaultDataRate       5         Send       Schreibe die Teilkonfiguration LoRaWanConfiguration - DefaultDataRate       8         Befehl zum Lesen der Teilkonfiguration LoRaWanConfiguration - DefaultDataRate       8       8         Befehl zum Schreiben der Teilkonfiguration LoRaWanConfiguration - DefaultDataRate       8       9         Endgeräte-Kennung (DevEUI)       Little-Endian (MSB)       0       12         CC:A0:E5:FF:FE:06:C8:1C       Big-Endian (LSB)       8       8         Befehl zum Senden LoRaWanConfiguration.DefaultDataRate       3       3         I 2 86 0B 07 03       12 86 0B 07 03       3         In die Zwischenablage kopieren?       3                                                                                                    | Anwendungs-Schlussel (AppKey)                                                      |   |
| Datenrate       Klasse         SF 9       Lese die Teilkonfiguration LoRaWanConfiguration - DefaultDataRate         Sende       Schreibe die Teilkonfiguration LoRaWanConfiguration - DefaultDataRate         S dB       Befehl zum Lesen der Teilkonfiguration LoRaWanConfiguration - DefaultDataRate         Befehl zum Schreiben der Teilkonfiguration LoRaWanConfiguration - DefaultDataRate       Befehl zum Schreiben der Teilkonfiguration LoRaWanConfiguration - DefaultDataRate         Endgeräte-Kennung (DevEUI)       Little-Endian (MSB)         CC:A0:E5:FF:FE:06:C8:1C       Big-Endian (LSB)                                                                                                    | 20:12:30:CD:E4:20:11:46:P3:E9:3C:7E:59:03:A0:D0                                    |   |
| SF 9       Lese die Teilkonfiguration LoRaWanConfiguration - DefaultDataRate       2         Send       Schreibe die Teilkonfiguration LoRaWanConfiguration - DefaultDataRate       2         5 dB       Befehl zum Lesen der Teilkonfiguration LoRaWanConfiguration - DefaultDataRate       2         Befehl zum Schreiben der Teilkonfiguration LoRaWanConfiguration - DefaultDataRate       2         Endgeräte-Kennung (DevEUI)       Little-Endian (MSB)         CC:A0:E5:FF:FE:06:C8:1C       Big-Endian (LSB)                                                                                                    | Datenrate Klasse                                                                   |   |
| Send       Schreibe die Teilkonfiguration LoRaWanConfiguration - DefaultDataRate       Befehl zum Lesen der Teilkonfiguration LoRaWanConfiguration - DefaultDataRate       Befehl zum Schreiben der Teilkonfiguration LoRaWanConfiguration - DefaultDataRate         Endgeräte-Kennung (DevEUI) <ul> <li>Little-Endian (MSB)</li> <li>CC:A0:E5:FF:FE:06:C8:1C</li> <li>Big-Endian (LSB)</li> </ul> Befehl zum Senden LoRaWanConfiguration.DefaultDataRate       3         Image: Main Senden LoRaWanConfiguration.DefaultDataRate       3         Image: Main Senden LoRaWanConfiguration.DefaultDataRate       3         Image: Main Senden LoRaWanConfiguration.DefaultDataRate       3                                                                                                    | SF 9 Lese die Teilkonfiguration LoRaWanConfiguration - DefaultDataRate             |   |
| 5 dB Befehl zum Lesen der Teilkonfiguration LoRaWanConfiguration - DefaultDataRate   Befehl zum Schreiben der Teilkonfiguration LoRaWanConfiguration - DefaultDataRate     Endgeräte-Kennung (DevEU)   • Little-Endian (MSB)   CC:A0:E5:FF:FE:06:C8:1C   • Big-Endian (LSB)     Befehl zum Senden LoRaWanConfiguration.DefaultDataRate   * 12 86 08 07 03   In die Zwischenablage kopieren?                                                                                                    | Sende Schreibe die Teilkonfiguration LoRaWanConfiguration - DefaultDataRate        | 2 |
| Befehl zum Schreiben der Teilkonfiguration LoRaWanConfiguration - DefaultDataRate   Endgeräte-Kennung (DevEUI)   ① Little-Endian (MSB)   CC:A0:E5:FF:FE:06:C8:1C   ③ Big-Endian (LSB)   Befehl zum Senden LoRaWanConfiguration.DefaultDataRate ×   ① 12 86 0B 07 03   In die Zwischenablage kopieren?                                                                                                    | 5 dB Befehl zum Lesen der Teilkonfiguration LoRaWanConfiguration - DefaultDataRate |   |
| Endgeräte-Kennung (DevEUI) <ul> <li>Little-Endian (MSB)</li> <li>CC:A0:E5:FF:FE:06:C8:1C</li> <li>Big-Endian (LSB)</li> </ul> Befehl zum Senden LoRaWanConfiguration.DefaultDataRate × <ul> <li>12 86 0B 07 03</li> <li>In die Zwischenablage kopieren?</li> </ul> 3                                                                                                    | Befehl zum Schreiben der Teilkonfiguration LoRaWanConfiguration - DefaultDataRate  |   |
| Endgeräte-Kennung (DevEUI) Little-Endian (MSB)<br>CC:A0:E5:FF:FE:06:C8:1C Big-Endian (LSB)<br>Befehl zum Senden LoRaWanConfiguration.DefaultDataRate ×<br>12 86 0B 07 03<br>In die Zwischenablage kopieren?                                                                                                    |                                                                                    |   |
| CC:A0:E5:FF:FE:06:C8:1C       Big-Endian (LSB)         Befehl zum Senden LoRaWanConfiguration.DefaultDataRate       X         Image: India and Image: India and Image: Image:                                                      | Endgeräte-Kennung (DevEUI)                                                         |   |
| Befehl zum Senden LoRaWanConfiguration.DefaultDataRate ×<br>12 86 0B 07 03<br>In die Zwischenablage kopieren?                                                                                                    | CC:A0:E5:FF:FE:06:C8:1C Big-Endian (LSB)                                           |   |
| Befehl zum Senden LoRaWanConfiguration.DefaultDataRate ×<br>12 86 0B 07 03<br>In die Zwischenablage kopieren? 3                                                                                                    |                                                                                    |   |
| Befehl zum Senden LoRaWanConfiguration.DefaultDataRate ×<br>12 86 0B 07 03<br>In die Zwischenablage kopieren?                                                                                                    |                                                                                    |   |
| 12 86 0B 07 03<br>In die Zwischenablage kopieren?                                                                                                    | Betehl zum Senden LoRaWanConfiguration.DefaultDataRate 🛛 👋                         |   |
| In die Zwischenablage kopieren?                                                                                                    |                                                                                    |   |
|                                                                                                    | 12 86 0B 07 03 3                                                                   |   |
|                                                                                                    | 12 86 0B 07 03<br>In die Zwischenablage kopieren?                                  |   |
| Ja Nein                                                                                                    | 12 86 0B 07 03<br>In die Zwischenablage kopieren?                                  |   |

Das in der Zwischenablage befindliche Downlinkpaket kann nun über die Verwendung einer Serveroberfläche an das zu konfigurierende LoRa Modul gesendet werden.

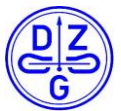

| OWNLI     | NK     |                |             |
|-----------|--------|----------------|-------------|
| Schedulir | ng     | FPort          |             |
| replace   | first  | last 2         | □ Confirmed |
| Payload   |        |                |             |
| bytes     | fields | 12 86 0B 07 03 | 📀 5 bytes   |

Nach Versand wird das LoRa Modul die gewünschten Änderungen anwenden und nach einem folgenden Neustart übernehmen.

Analog dazu kann auch lesend auf die Konfigurationsdaten des LoRa Moduls mittels eines Downlinkpaketes zugegriffen werden. Die Schritte sind analog die des schreibenden Zugriffs. Jedoch muss einzig im Schritt 2 "Befehl zum Lesen der Teilkonfiguration" ausgewählt werden. Anschließen wird das Downlink Paket in einem Popup Window angezeigt und kann durch Drücken der Schaltfläche "Ja" in die Zwischenablage des Rechners kopiert. Das Paket wird dabei erneut an den Port 2 des LoRa Moduls über die Oberfläche gesendet.

Die nachfolgende Liste soll eine allgemeine Übersicht von gängigen Downlinkbefehlen samt der resultierenden Antwort vom LoRa Mod geben.

| zu verändernder<br>Parameter | zu sendender Befehl<br>(hexadezimal)                                                                                                    | Antwort des LoRa Moduls                                                                                                    |
|------------------------------|----------------------------------------------------------------------------------------------------|----------------------------------------------------------------------------------------------------|
| Geräte Zeitstempel           | kurzes Format 0x18 XX XX XX XX                                                                                                    | 0x98 06                                                                                                    |
|                              | - XX XX XX XX : uint32 Zeitstempel (little Endian)                                                                                                    | - 0x98: Response Set RTC Time                                                                                                    |
|                              | langes Format 0x18 CC XX XX XX XX                                                                                                    | - 0x00. Acknowledgement                                                                                                    |
|                              | <ul> <li>0xCC : Selektionsbyte :         <ul> <li>0x01: Folgender Wert ist ein uint32 delta Wert zwischen</li> <li>Zeitstempel des Gerätes und einer</li> <li>Referenzquelle</li> </ul> </li> </ul>                                                                                                    |                                                                                                    |
|                              | - 0xXX XX XX XX : uint32 Zeitstempel (little<br>Endian)                                                                                                    |                                                                                                    |
| Datenübertragung             | 0x12 89 01 07 XX                                                                                                    | 0x92 89 01 07 06                                                                                                    |
|                              | <ul> <li>0x12: Anfragebyte für Schreiben der<br/>Teilkonfiguration</li> <li>0x89: Unterkonfiguration Datenübertragung</li> <li>0x01: Unterbyte für Aktivflag</li> <li>0x07: Konfigurationsversion</li> <li>0xXX : Wert des Aktivflags <ul> <li>0x00: Übertragung is inaktiv</li> <li>0x01: Übertragung aktiv</li> </ul> </li> </ul> | <ul> <li>0x92: Antwortbyte für Schreiben der<br/>Teilkonfiguration</li> <li>0x89: Unterkonfiguration Datenübertragung</li> <li>0x01: Unterbyte für Aktivflag</li> <li>0x07: Konfigurationsversion</li> <li>0x06: Acknowledgement</li> </ul>             |
| Übertragungsintervall        | 0x12 89 07 07 XX XX XX XX                                                                                                    | 0x92 89 07 07 06                                                                                                    |
|                              | <ul> <li>0x12: Anfragebyte für Schreiben der<br/>Teilkonfiguration</li> <li>0x89: Unterkonfiguration Datenübertragung</li> <li>0x07: Unterbyte für Übertragungsintervall</li> <li>0x07: Konfigurationsversion</li> <li>0xXX XX XX XX : uint32 Übertragungsintervall<br/>(little Endian)</li> </ul>                                  | <ul> <li>0x92: Antwortbyte für Schreiben der<br/>Teilkonfiguration</li> <li>0x89: Unterkonfiguration Datenübertragung</li> <li>0x07: Unterbyte für Übertragungsintervall</li> <li>0x07: Konfigurationsversion</li> <li>0x06: Acknowledgement</li> </ul> |

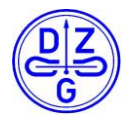

| Zeitsynchrone                          | 0x 12 95 01 07 XX                                                                                                    | 0x92 95 01 07 06                                                                                                    |
|----------------------------------------|----------------------------------------------------------------------------------------------------|----------------------------------------------------------------------------------------------------|
|                                        | <ul> <li>0x12: Anfragebyte für Schreiben der<br/>Teilkonfiguration</li> <li>0x95: Unterkonfiguration Echtzeitsynchrone<br/>Datenübertragung</li> <li>0x01: Unterbyte für Aktivflag</li> <li>0x07: Konfigurationsversion</li> </ul>                                                                                                    | <ul> <li>0x92: Antwortbyte für Schreiben der<br/>Teilkonfiguration</li> <li>0x95: Unterkonfiguration</li> <li>Echtzeitsynchrone Datenübertragung</li> <li>0x01: Unterbyte für Aktivflag</li> <li>0x07: Konfigurationsversion</li> </ul>                                                |
|                                        | - 0xXX : Wert des Aktivflags<br>- 0x00: Übertragung is inaktiv<br>- 0x01: Übertragung aktiv                                                                                                    | - 0x06. Acknowledgement                                                                                                    |
| Zeitsynchrones                         | 0x12 95 03 07 XX XX XX XX                                                                                                    | 0x92 95 03 07 06                                                                                                    |
| ubertragungsinterval                   | <ul> <li>0x12: Anfragebyte für Schreiben der<br/>Teilkonfiguration</li> <li>0x95: Unterkonfiguration Echtzeitsynchrone<br/>Datenübertragung</li> <li>0x03: Unterbyte für Übertragungsintervall</li> <li>0x07: Konfigurationsversion</li> </ul>                                                                                             | <ul> <li>0x92: Antwortbyte für Schreiben der<br/>Teilkonfiguration</li> <li>0x95: Unterkonfiguration</li> <li>Echtzeitsynchrone Datenübertragung</li> <li>0x03: Unterbyte für Übertragungsintervall</li> <li>0x07: Konfigurationsversion</li> <li>0x06: Acknowledgement</li> </ul>     |
|                                        | - 0xXX XX XX XX : uint32 Übertragungsintervall<br>(little Endian)                                                                                                    |                                                                                                    |
| Zeitsynchrones<br>Zeitfenster minimale | 0x12 95 04 07 XX XX XX XX                                                                                                    | 0x92 95 04 07 06                                                                                                    |
| Wartezeit                              | <ul> <li>0x12: Anfragebyte für Schreiben der<br/>Teilkonfiguration</li> <li>0x95: Unterkonfiguration Echtzeitsynchrone<br/>Datenübertragung</li> <li>0x04: Unterbyte für minimale Wartezeit</li> <li>0x07: Konfigurationsversion</li> <li>0xXX XX XX XX : uint32 Wert in Sekunden für<br/>minimales Zeitfenster (little Endian)</li> </ul> | <ul> <li>0x92: Antwortbyte für Schreiben der<br/>Teilkonfiguration</li> <li>0x95: Unterkonfiguration</li> <li>Echtzeitsynchrone Datenübertragung</li> <li>0x04: Unterbyte für minimale Wartezeit</li> <li>0x07: Konfigurationsversion</li> <li>0x06: Acknowledgement</li> </ul>        |
| Zeitsynchrones                         | 0x12 95 05 07 XX XX XX XX                                                                                                    | 0x92 95 05 07 06                                                                                                    |
| Zeitrenster maximale<br>Wartezeit      | <ul> <li>0x12: Anfragebyte für Schreiben der<br/>Teilkonfiguration</li> <li>0x95: Unterkonfiguration Echtzeitsynchrone<br/>Datenübertragung</li> <li>0x05: Unterbyte für minimale Wartezeit</li> <li>0x07: Konfigurationsversion</li> <li>0xXX XX XX XX : uint32 Wert in Sekunden für<br/>maximales Zeitfenster (little Endian)</li> </ul> | <ul> <li>0x92: Antwortbyte für Schreiben der<br/>Teilkonfiguration</li> <li>0x95: Unterkonfiguration<br/>Echtzeitsynchrone Datenübertragung</li> <li>0x05: Unterbyte für minimale Wartezeit</li> <li>0x07: Konfigurationsversion</li> <li>0x06: Acknowledgement</li> </ul>             |
| Umstellung des                         | 0x12 90 01 07 XX                                                                                                    | 0x92 90 01 07 06                                                                                                    |
| Versandframes                          | <ul> <li>0x12: Anfragebyte für Schreiben der<br/>Teilkonfiguration</li> <li>0x90: Unterkonfiguration LoRa Frame</li> <li>0x01: Unterbyte LoRa Frame Typ</li> <li>0x07: Konfigurationsversion</li> <li>0xXX: Wert des Frame Typs</li> <li>0x01: Einfacher Frame Typ</li> </ul>                                                              | <ul> <li>0x92: Antwortbyte für Schreiben der<br/>Teilkonfiguration</li> <li>0x90: Unterkonfiguration LoRa Frame</li> <li>0x01: Unterbyte LoRa Frame Typ</li> <li>0x07: Konfigurationsversion</li> <li>0x06: Acknowledgement</li> </ul>                                                 |
| Umstellung der                         | - 0x02: Erweiteter Frame Typ                                                                                                    | 0x12 XX 08 07 06                                                                                                    |
| Energie register                       | <ul> <li>- 0x12: Anfragebyte für Schreiben der<br/>Teilkonfiguration</li> <li>- 0xXX: Zähler der Type einzustellenden Register:</li> <li>- 0x0B: DVS / WS 74</li> <li>- 0x0C: MDVH4006 / DVH4013</li> <li>- 0x0F: IEC1107 Meter</li> <li>- 0x14: DWSB / EHZ Basiszähler</li> <li>- 0x08: Energie Register</li> </ul>                       | <ul> <li>- 0x12: Anfragebyte für Schreiben der<br/>Teilkonfiguration</li> <li>- 0xXX: Zähler der Type einzustellenden<br/>Register:</li> <li>- 0x0B: DVS / WS 74</li> <li>- 0x0C: MDVH4006 / DVH4013</li> <li>- 0x0F: IEC1107 Meter</li> <li>- 0x14: DWSB / EHZ Basiszähler</li> </ul> |

Copyright © DZG Metering GmbH, Heidelberger Str. 32, D-16515 Oranienburg

Kopien nur mit Erlaubnis der DZG

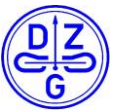

|                                     | <ul> <li>- 0x07: Konfigurationsversion</li> <li>- Obis Data: Liste aller gewünschten Energie<br/>Register in hexadezimaler Schreibweise. Ohne<br/>Trennzeichen aneinander geführt</li> </ul>                                                                                                    | <ul> <li>0x08: Energie Register</li> <li>0x07: Konfigurationsversion</li> <li>0x06: Acknowledgement</li> </ul>                                                                                                    |
|-------------------------------------|----------------------------------------------------------------------------------------------------|----------------------------------------------------------------------------------------------------|
| Automatischer Reset                 | 0x12 85 01 07 XX                                                                                                    | 0x92 85 01 07 06                                                                                                    |
|                                     | <ul> <li>- 0x12: Anfragebyte für Schreiben der<br/>Teilkonfiguration</li> <li>- 0x85: Unterkonfiguration Automatischer Reset</li> <li>- 0x01: Unterbyte für Aktivflag</li> <li>- 0x07: Konfigurationsversion</li> <li>- 0xXX : Wert des Aktivflags</li> <li>- 0x00: Übertragung is inaktiv</li> <li>- 0x01: Übertragung aktiv</li> </ul> | <ul> <li>0x92: Antwortbyte für Schreiben der<br/>Teilkonfiguration</li> <li>0x85: Unterkonfiguration Automatischer<br/>Reset</li> <li>0x01: Unterbyte für Aktivflag</li> <li>0x07: Konfigurationsversion</li> <li>0x06: Acknowledgement</li> </ul> |
| Automatischer Reset<br>Zeitinterval | 0x12 85 03 07 XX XX XX XX<br>- 0x12: Anfragebyte für Schreiben der<br>Teilkonfiguration<br>- 0x85: Unterkonfiguration Automatischer Reset<br>Datenübertragung<br>- 0x03: Unterbyte für das Reset Zeitintervall<br>- 0x07: Konfigurationsversion<br>- 0xXX XX XX XX : uint32 Wert in Sekunden für                                         | 0x92 85 03 07 06<br>- 0x92: Antwortbyte für Schreiben der<br>Teilkonfiguration<br>- 0x85: Unterkonfiguration Automatischer<br>Reset<br>- 0x03: Unterbyte für das Reset Zeitintervall<br>- 0x07: Konfigurationsversion<br>- 0x06: Acknowledgement   |

Reset Zeitintervall (little Endian)